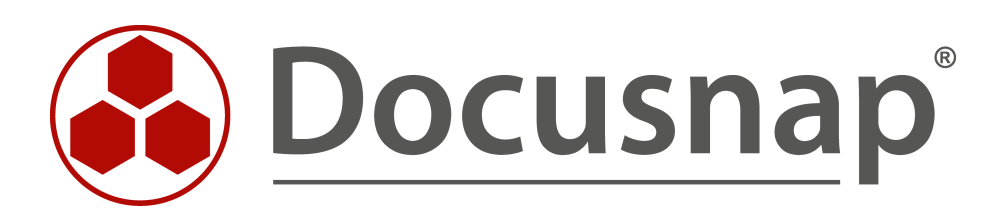

# Customizing

Erstellen von Berichten

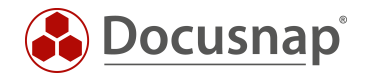

| TITEL   | Customizing                |
|---------|----------------------------|
| AUTOR   | Docusnap Consulting        |
| DATUM   | 03.11.2020                 |
| VERSION | 2.0   gültig ab 01.10.2020 |

Die Weitergabe, sowie Vervielfältigung dieser Unterlage, auch von Teilen, Verwertung und Mitteilung ihres Inhaltes ist nicht gestattet, soweit nicht ausdrücklich durch die Docusnap GmbH zugestanden. Zuwiderhandlung verpflichtet zu Schadenersatz. Alle Rechte vorbehalten.

This document contains proprietary information and may not be reproduced in any form or parts whatsoever, nor may be used by or its contents divulged to third parties without written permission of Docusnap GmbH. All rights reserved.

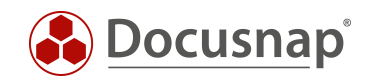

# INHALTSVERZEICHNIS

| 1. EINLEITUNG                                                          | 4     |
|------------------------------------------------------------------------|-------|
| 2. VERWALTUNG VON BERICHTEN                                            | 5     |
| 3. BERICHTE DESIGNER                                                   | 6     |
| 3.1 BERICHTE DESIGNER - OBERFLÄCHE                                     | 8     |
| 3.2 DER AUFBAU VON BERICHTEN INNERHALB DES BERICHTE DESIGNERS          | 10    |
| 4. ERSTELLEN EINES EIGENEN BERICHTS                                    | 12    |
| 4.1 DATENQUELLEN IDENTIFIZIEREN                                        | 13    |
| 4.2 DATENQUELLEN VORBEREITEN                                           | 15    |
| 4.3 ANLEGEN DES BERICHTS                                               | 16    |
| 4.4 DATENQUELLEN ERSTELLEN / BEARBEITEN                                | 17    |
| 4.4.1 NUTZEN VON VORHANDENEN DATENQUELLEN                              | 17    |
| 4.4.2 ENTFERNEN DER VORHANDENEN DATENQUELLE UND ANLAGE DER EIGENEN     | 19    |
| 4.5 ERSTELLEN DER BENÖTIGTEN DATENQUELLEN IM BERICHT                   | 20    |
| 4.5.1 ERSTELLEN DER DATENQUELLE - tDomains                             | 20    |
| 4.5.2 ERSTELLEN DER DATENQUELLE - vWindowsServer                       | 22    |
| 4.5.3 ERSTELLEN DER DATENQUELLE - vDocuWindows                         | 25    |
| 4.5.4 ERSTELLEN DER DATENQUELLE - vSoftware                            | 27    |
| 4.5.5 AKTIVIEREN DER EIGENSCHAFT - BEI JEDER ZEILE ERNEUT VERBINDEN    | 29    |
| 4.6 ERSTELLEN DER KOMPONENTEN ZUR AUSGABE DER INFORMATIONEN            | 30    |
| 4.6.1 ERSTELLEN DER KOMPONENTEN ZUR AUSGABE DER DOMÄNE                 | 30    |
| 4.6.2 ERSTELLEN DER KOMPONENTEN ZUR AUSGABE DER WINDOWS SERVER         | 34    |
| 4.6.3 ERSTELLEN DER KOMPONENTE ZUR AUSGABE DER ALLGEMEINEN INFORMATION | NEN38 |
| 4.6.4 ERSTELLEN DER KOMPONENTE ZUR AUSGABE DER INSTALLIERTEN SOFTWARE  | 41    |
| 5. WEITERE FORMATIERUNGEN UND OPTIONEN                                 | 45    |
| 5.1 DATENBÄNDER AUF ALLEN SEITEN AUSGEBEN                              | 45    |
| 5.2 NEUE DATENSÄTZE AUF DER NÄCHSTEN SEITE AUSGEBEN                    | 46    |

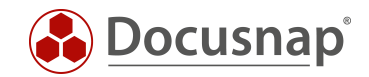

# 1. EINLEITUNG

Docusnap inventarisiert mittels diverser Inventarisierungsassistenten Ihre IT-Infrastruktur. Im Zuge dieser Inventarisierungen werden Informationen gesammelt. Die Ausgabe und Analyse dieser Informationen können mittels Berichten stattfinden.

Docusnap bringt von Haus aus einige Berichte mit, die Informationen in diversen Ausprägungsstufen liefern.

- Informationen über die gesamte Firma
- Informationen über eine Domäne
- Informationen zu einem System, Applikation oder Dienst

Das folgende HowTo soll Ihnen eine Einführung in das Berichtswesen in Docusnap liefern. Berichte werden in Docusnap mit dem Drittprodukt **Stimulsoft Report Designer** erstellt und ausgegeben, welches ein eigenes, umfangreiches Benutzerhandbuch zur Verfügung stellt. Darüber hinaus finden Sie in unserem Konfigurationshandbuch - Berichtswesen weitere Informationen zur Handhabung von Berichten.

Bitte beachten Sie, dass das HowTo an erfahrene Docusnap User mit Kenntnissen im Bereich SQL und der Docusnap Datenbank gerichtet ist.

In Kapitel 2 geht es um die Verwaltung der Berichte. Wo können die Berichte in Docusnap verwaltet werden und welche Möglichkeiten bestehen hier.

Kapitel 3 beschreibt grundlegend den Stimulsoft Report Designer, u. a. die Oberfläche, häufig verwendete Komponenten und darüber hinaus den Aufbau eines Berichts.

Kapitel 4 beschreibt ausführlich das Erstellen eines Berichts. Das Kapitel besitzt eine Vielzahl an Unterkapiteln, die Schritt für Schritt die Berichtserstellung beschreiben.

- Datenquellen identifizieren welche Tabellen aus der Docusnap Datenbank werden benötigt?
- Datenquellen vorbereiten Erstellen der notwendigen SQL-Abfragen, die innerhalb des Berichts ausgeführt werden
- Anlegen eines neuen Berichts den Bericht in Docusnap anlegen
- Datenquellen erstellen Erstellen der Datenquellen innerhalb des Berichts
- Erstellen der Komponenten Erstellen der notwendigen Komponenten im Bericht zur Ausgabe der Daten

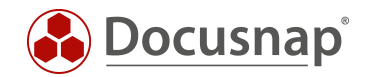

# 2. VERWALTUNG VON BERICHTEN

Alle in Docusnap enthaltenen Berichte können in der Administration - Customizing - Berichte verwalten gefunden und verwaltet werden.

Mit der Auswahl eines Berichts können Sie die Bezeichnung, den Autor, Dateinamen und die Verfügbarkeit im Datenbaum entnehmen und anpassen.

Die Berichtsauswahl liefert Ihnen die folgenden Entscheidungsmöglichkeiten:

- Kundenbericht verwenden, sonst Systembericht
  - o Ist der Bericht in den Einstellungspfaden vorhanden, dann wird dieser verwendet
- Immer Systembericht verwenden
  - Es wird immer der vordefinierte Bericht aus dem Programmverzeichnis verwendet
- Neuesten Bericht verwenden
  - o Das Änderungsdatum der Berichte wird geprüft und der aktuelle verwendet

Diese Einstellungen sind relevant, falls Sie die vordefinierten Berichte anpassen.

Die vordefinierten Berichte können Sie nicht ohne Anpassung innerhalb der Baumstruktur umhängen. Hierzu ist es in der Regel notwendig entsprechende Anpassungen im Bericht durchzuführen.

| 🚱 Docusna               | ap 11 - Administration (Verwaltung, Anpassung und Erweit                                  | erung von Docu     | snap)                       |                                      |                            | - 🗆 X |
|-------------------------|-------------------------------------------------------------------------------------------|--------------------|-----------------------------|--------------------------------------|----------------------------|-------|
|                         | CUSTOMIZING                                                                               |                    |                             |                                      |                            |       |
|                         | 🔓 Berichte verwalten 🕹 Layout (Cl) 🔓 Berichtsunterschiede                                 | Tabellen verwalter | n                           | n ← Schema import                    | ieren                      |       |
|                         |                                                                                           |                    |                             |                                      |                            |       |
| Inventar                |                                                                                           | Einstellungen      |                             |                                      |                            | 4 ₽   |
| °0                      | Filter: Deutsch 💌                                                                         | Bezeichnung:       | Management Übersicht        | Aktivierter Beri                     | cht                        |       |
| Customizing             | +Neu 🖫 × ↔Importieren 🖾 Designer 段Tabellen entfernen                                      | Autor:             | Docusnap                    | Sprache:                             | Deutsch                    | •     |
| GL.                     | IT Asset Kategorie                                                                        | Bericht Cache:     | Aus                         | <ul> <li>Berichtsauswahl:</li> </ul> | Neuesten Bericht verwenden | •     |
| IT-Assets               | IT Asset Objekte                                                                          | Dateiname:         | DE_ Management_Overview .rr | nrt 🗌 Globale Format                 | teinstellungen ignorieren  |       |
| ת                       | 🖬 in Structur Kennzanien                                                                  | Beschreibung:      |                             |                                      |                            | ^     |
| Diagramme               | Kommentare                                                                                | -                  |                             |                                      |                            |       |
|                         | 📓 Kommunikation<br>📓 Kommunikation                                                        |                    |                             |                                      |                            |       |
| -<br>↓-□                | 📓 Kommunikation Gesamt                                                                    |                    |                             |                                      |                            | ~     |
| n Abhangigkeiten        | Letzte Anmeldung                                                                          | Importdatei:       |                             |                                      |                            |       |
| ្រា                     | Lizenzschlüssel                                                                           | > 🚯 Dokument       | ation                       |                                      |                            |       |
| Lizenzmanagement        | Lokale Administratoren (Benutzer und Gruppen)                                             | V linventar        |                             |                                      |                            |       |
|                         | Lokale Administratoren mit Gruppenauflösung                                               | > 🗆 🕀 Ubers        | licht                       |                                      |                            |       |
| ø                       | Lokale Administratoren pro System                                                         |                    | rastruktur                  |                                      |                            |       |
| Connect Legacy          | Devale Benutzergruppen                                                                    | > 🗆 😲 I            | Domäne                      |                                      |                            |       |
| <b>n</b> .              | Medienzusammenfassung                                                                     | > 🗆 🎖              | Kommunikation               |                                      |                            |       |
| ~☆<br>Ontionen          | Medenzasarinemassung                                                                      | > _ 옮              | /LAN Übersicht              |                                      |                            |       |
| Optionen                | Microsoft ELP                                                                             | >                  | Standardpläne               |                                      |                            |       |
|                         | Mobile Geräte                                                                             | ~ 🗆 🖬              | Berichte                    |                                      |                            |       |
|                         | Multiple Installationen von Softwareversionen                                             | >                  | il Berichte                 |                                      |                            |       |
|                         | Netzwerkdrucker                                                                           | × L K              | 2 Management                |                                      |                            |       |
|                         | Netzwerke                                                                                 |                    |                             |                                      |                            |       |
|                         | Nicht aktuelle Inventarisierungen                                                         | > □ 🗖 Ass          | ets                         |                                      |                            |       |
|                         | Nicht aktuelle Inventarisierungen                                                         | > 🗆 🛛 🖓 Sta        | ndorte                      |                                      |                            |       |
|                         | Inicit accueile inventarisierungen alter als 3 Monate<br>Nicht mehr installiorte Software | > 🗆 🗟 Or           | ganisation                  |                                      |                            |       |
|                         | Nie angemeldete Benutzer                                                                  | > 🗆 🖉 Co           | nnect                       |                                      |                            |       |
|                         | Öffentliche Ordner Berechtigungen                                                         | > 👶 IT-Sicherhe    | eit                         |                                      |                            |       |
| $\times$ Administration | Gente 365                                                                                 | > 🚯 Lizenzmana     | agement                     |                                      |                            |       |
| beenden                 |                                                                                           |                    |                             |                                      |                            |       |

Abbildung 1 - Berichte verwalten

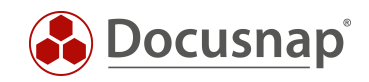

# 3. BERICHTE DESIGNER

Die Bearbeitung eines Berichts können Sie innerhalb des Berichte Designers durchführen. Den Berichte Designer können Sie für bestehende Berichte auf zwei Wegen öffnen.

1. Administration - Customizing - Berichte verwalten - Auswahl eines Berichts - Designer

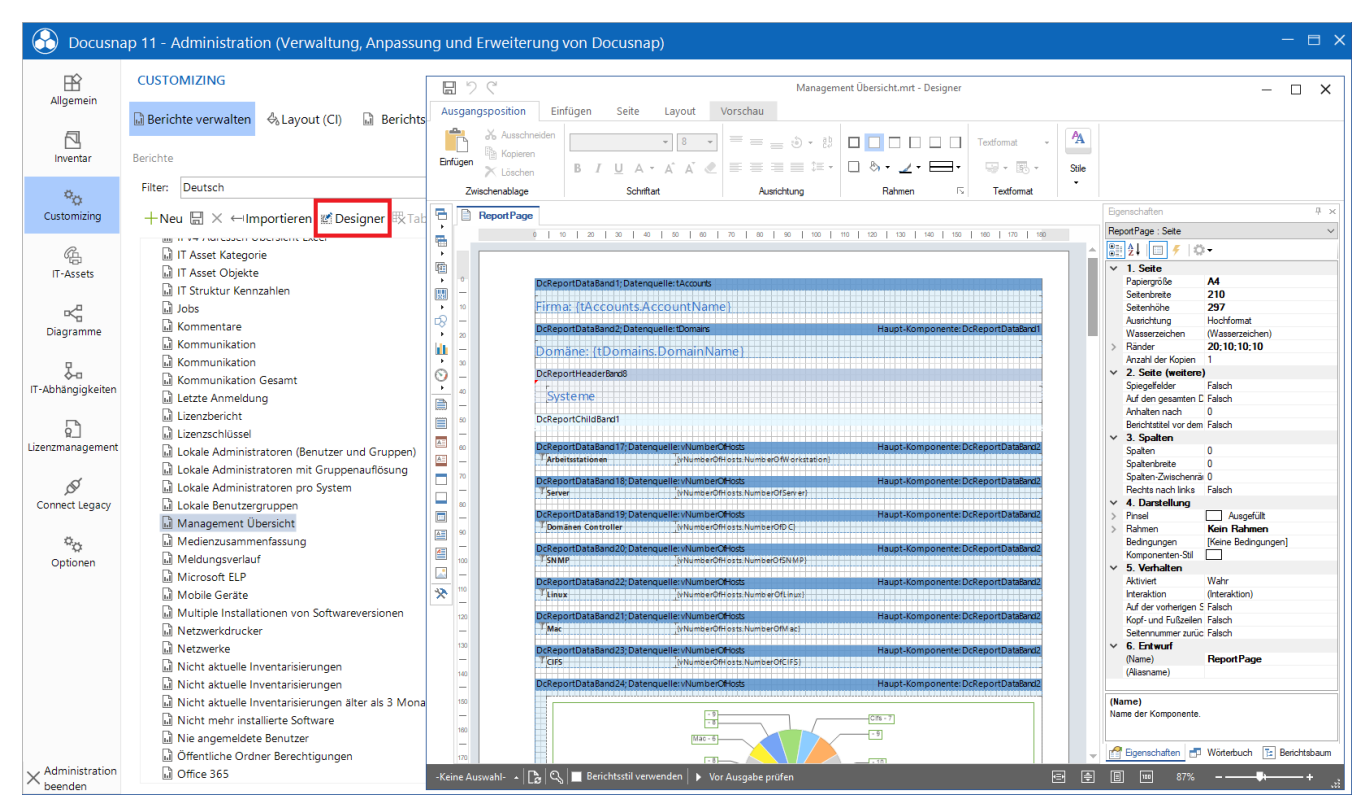

Abbildung 2 - Öffnen eines Berichts im Berichte Designer

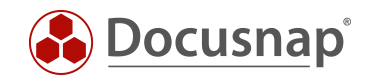

2. Bericht aus der Baumstruktur öffnen - Reporting - Berichte Designer

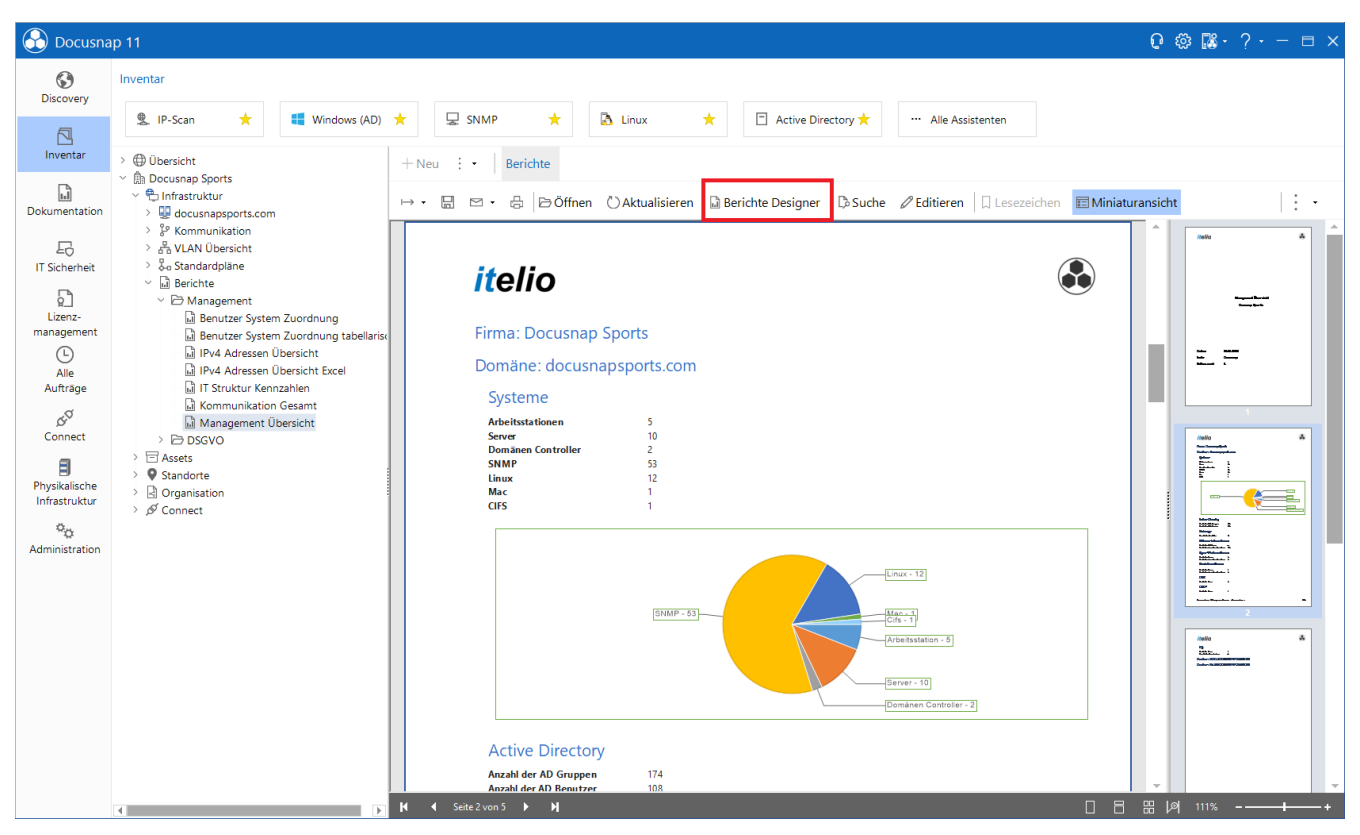

Abbildung 3 - Öffnen eines Berichts im Berichte Designer II

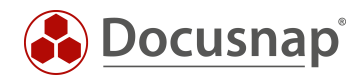

# 3.1 BERICHTE DESIGNER - OBERFLÄCHE

Der Berichte Designer besteht aus fünf Bereichen:

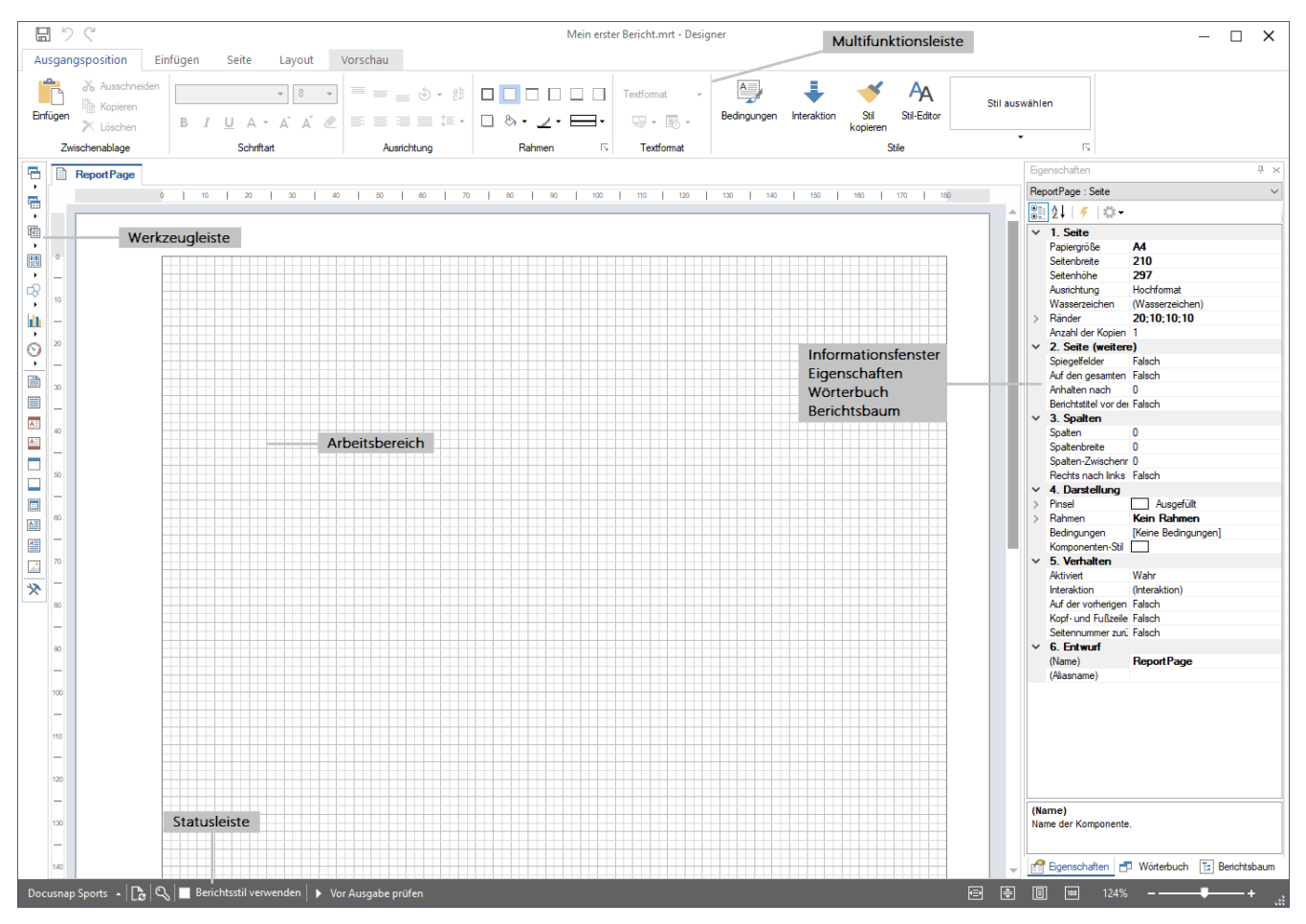

Abbildung 4 - Bereiche des Berichte Designers

• Multifunktionsleiste

In der Multifunktionsleiste werden Einstellungen bezüglich Layouts, Schriftdesigns und Berichtskategorien festgelegt. Weiterhin kann hier die Vorschau eines Berichts aufgerufen werden.

• Werkzeugleiste

Stellt Berichtskomponenten zur Verfügung, mit denen der eigentliche Bericht aufgebaut wird. Hierzu gehören u. a. Datenbänder, Kopf- und Fußbänder, Textfelder.

Hauptsächlich werden die Komponenten Bänder und Textfelder verwendet. Ein Datenband fungiert dabei beispielsweise als Platzhalter für die auszugebenden Daten. Das Band wird dabei so oft ausgegeben, wie Daten in der Datenbank vorhanden sind.

Das Datenkopfband kann beispielsweise als Überschrift / Bezeichner für die Daten verwendet werden.

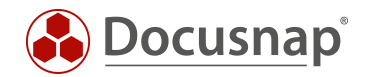

#### • Arbeitsbereich

Innerhalb des Arbeitsbereichs werden die für den Bericht notwendigen Komponenten hinterlegt.

- Informationsfenster
  - o Eigenschaften
  - o Wörterbuch
  - o Berichtsbaum

Die Registerkarte **Eigenschaften** zeigt Eigenschaften von ausgewählten Komponenten an. U. a. kann hier das Berichtslayout, der Komponenten-Stil von Textfeldern, Größe, Position und weitere Eigenschaften festgelegt werden.

Das Wörterbuch umfasst die Datenquellen, Variablen, Systemvariablen und Funktionen, die für die Anzeige von Informationen aus der Docusnap Datenbank innerhalb des Berichts verwendet werden. Standardmäßig ist hier immer eine Verbindung zur Docusnap Datenbank vorhanden. Aber auch andere Datenquellen können verwendet werden.

Der Berichtsbaum zeigt den hierarchischen Aufbau des Berichts mit den verwendeten Komponenten.

• Statusleiste

Innerhalb der Statusleiste können Anpassungen an den Designs und verwendeten Layoutstilen im Bericht angepasst und auch dazwischen gewechselt werden.

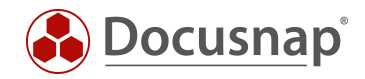

## 3.2 DER AUFBAU VON BERICHTEN INNERHALB DES BERICHTE DESIGNERS

Der folgende Screenshot zeigt Ihnen den Aufbau des vordefinierten Berichts - Management Übersicht.

Den Bericht finden Sie in Docusnap wie folgt: Ihre Firma - Infrastruktur - Berichte - Infrastrukturen.

| <b>1</b> 7 C          |                                            |                                                                                                    | Management Übersich                       | nt.mrt - Designer          |                       |                                               | - 🗆 X            |
|-----------------------|--------------------------------------------|----------------------------------------------------------------------------------------------------|-------------------------------------------|----------------------------|-----------------------|-----------------------------------------------|------------------|
| Ausgangsposition E    | Einfügen Seite Layout Vorschau             |                                                                                                    |                                           |                            |                       |                                               |                  |
| Enfügen               |                                            | = ⊕ - 帥<br>≡ ≡ ∓ - ┣ ♣ - ,                                                                                                    | ∠ • □ • · · · · · · · · · · · · · · · · · | Bedingungen Interaktion St | AA<br>til Stil-Editor | Stil auswählen                                |                  |
| Zwischenablage        | Schriftart Au                              | isrichtung Rahr                                                                                                    | men 15 Textformat                         |                            | Stile                 | -                                             |                  |
| ReportPage            |                                            |                                                                                                    |                                           |                            |                       | Wörterbuch                                    | Ψ×               |
|                       | 0   10   20   30   40   50                 | 80 70 80                                                                                                    | 90   100   110   120                      | 130   140   150   160      | 170   180             | Funktionen 👻 🚰 🕶 🔀 🗡 🕋                        |                  |
|                       |                                            |                                                                                                    |                                           |                            |                       | Datenquelen     DocuSnap [MS SQL]             | ^                |
|                       |                                            |                                                                                                    |                                           |                            |                       | tAccounts                                     |                  |
|                       | DcReportDataBand1; Datenquelle: tAc        | counts                                                                                                    |                                           |                            |                       | ······································        |                  |
| ₽ <b>₽</b>            | Firma: (tAccounts Accourt                  | tNamel                                                                                                    |                                           |                            |                       |                                               |                  |
|                       |                                            | Datenguelle bearbeiten                                                                                                    |                                           |                            |                       | ×                                             |                  |
| ○ <sup>∞</sup>        | DcReportDataBand2; Datenquelle: tDc        | or i                                                                                                    |                                           |                            |                       |                                               |                  |
| <u> </u>              | Domäne: {tDomains Dom                      | Name in der Datenquelle                                                                                                    | DocuSnap                                  |                            |                       | - BBC Email                                   |                  |
| 30                    | Domane. TeD omanis. D on                   | Name                                                                                                    | tAccounts                                 |                            |                       |                                               |                  |
|                       | DcReportHeaderBand8                        | Alias                                                                                                    | tAccounts                                 |                            | 7                     |                                               |                  |
| 40                    | Systeme                                    | Abfrogo                                                                                                    |                                           |                            |                       |                                               |                  |
|                       |                                            | Abilage                                                                                                    |                                           |                            |                       | Level Demains                                 | - L              |
| 50                    | DcReportChildBand1                         | ! 🔄 🔄 Abtrage-Assis                                                                                                    | stenten starten                           |                            |                       | vADSNumberOfGroups                            |                  |
|                       |                                            | select * from tAcc                                                                                                    | counts where tAccounts.A                  | ccountID = {PrimaryKey}    |                       | vADSNumberOfUsers                             |                  |
| A.                    | 7 Arbeitsstationen                         |                                                                                                    |                                           |                            |                       | vDNSNumberOf                                  |                  |
|                       |                                            |                                                                                                    |                                           |                            |                       | vDomanHots                                    |                  |
|                       | DcReportDataBand18; Datenquelle: v         | Ji                                                                                                    |                                           |                            |                       | vDomainSQL                                    |                  |
| ×                     | 7 Server                                   |                                                                                                    |                                           |                            |                       | vESXNumberOfVMs                               |                  |
| _                     | DcReportDataBand19; Datenquelle: v         | Ц Тур                                                                                                    | Abfrage                                   | $\sim$                     |                       | vExchange NumberOfMai                         | lboxes           |
| 90                    | T Domänen Controller {v                    | Abfrage-Timeout                                                                                                    | 30                                        | ^                          |                       | vExchangeNumberOfMol     vExchangeNumberOfPut | uleDevices       |
| -                     | DcReportDataBand20; Datenquelle: vi        | li and a state of the state of the state of |                                           | *                          |                       | vHVNumberOfNodes                              |                  |
| 100                   | T SNMP                                     | Spalten & Parameter                                                                                                    |                                           |                            |                       | WHVNumberOf VMs                               |                  |
| -                     | DcReportDataBand22: Daterquelle un         | 🖥 🐜 🖏 🗙 🖊 🗒 Alle                                                                                                    | e Spalten auslesen 📙 👻                    |                            |                       | vNumberOfVMHosts                              |                  |
| 110                   | T Linux                                    | Spalten                                                                                                    | •                                         |                            |                       | vSQLNumberOfServers                           |                  |
| -                     |                                            | AccountID                                                                                                    |                                           |                            |                       | vXenNumberOfHosts                             |                  |
| 120                   | DcReportDataBand21; Datenquelle: v         |                                                                                                    |                                           |                            |                       | Geschäftsobjekt                               |                  |
| -                     |                                            | abe Country                                                                                                    |                                           |                            |                       | ⊕                                             |                  |
| 130                   | DcReportDataBand23; Datenquelle: v         | 11 · · · · · · · · · · · · · · · · · ·                                                                                                    | L                                         |                            |                       | <i>fx</i> Funktionen                          | ×                |
|                       | T CIFS                                     | Kopie speichern                                                                                                    |                                           |                            | OK Abbre              | chen 📑 Eigenschaften 📑 Wörterbuch             | [월] Berichtsbaum |
| Docusnap Sports 🔺 🍡 🤆 | 🕄 📃 Berichtsstil verwenden 🕨 🕨 Vor Ausgabe | pi                                                                                                    |                                           |                            |                       | 🖅 🚔 🗏 🚥 124%                                  | +                |

Abbildung 5 - Berichte Designer - Aufbau des Berichts Management Übersicht

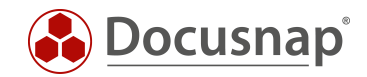

Im Arbeitsbereich des Berichts sehen Sie die verwendeten Komponenten. Die erste Komponente ist ein Datenband mit der Datenquelle tAccounts. Dieses Datenband gibt den Namen der Firma aus, unterhalb welcher der Bericht aufgerufen wird.

Ein Blick in den Bereich Wörterbuch zeigt Ihnen die entsprechende Datenquelle. Mit einem Doppelklick kann die Datenquelle bearbeitet und betrachtet werden. Wie sie hier sehen, sind die Datenquellen SQL-Abfragen.

select \* from tAccounts where tAccounts.AccountID = {PrimaryKey}

Auffällig bei der vorliegenden Datenquelle ist der WHERE Bereich und insbesondere {PrimaryKey}.

Die Berichte werden mit einem Objekt aus dem Datenbaum verknüpft. Jedes Objekt hat einen Primärschlüssel, der die Datensätze der dahinterliegenden Tabelle identifiziert. Damit die Berichte nur die Daten ausgeben, die zu diesem Objekt gehören, kann ein Filter gesetzt werden, der den Primärschlüssel mit der Tabelle abgleicht. Dadurch werden für den Mandanten, die Domäne, das System etc. die richtigen Daten ausgegeben. Der Variable {PrimaryKey} wird beim Ausführen des Berichts der jeweilige Wert zugewiesen.

Beispiele für diese Primärschlüssel / PrimaryKeys sind:

• Die Ausgabe aller Domänen eines Mandanten - Verknüpfung der Domäne mit den Mandanten

select \* from tDomains where tDomains.AccountID = {PrimaryKey}

• Die Ausgabe aller inventarisierten Systeme aus einer bestimmten Domäne - Verknüpfung der Systeme mit der darüberliegenden Domäne

select \* from tHosts where tHosts.DomainID = {PrimaryKey}

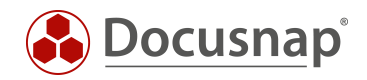

# 4. ERSTELLEN EINES EIGENEN BERICHTS

Die Erstellung von Berichten gliedert sich in die folgenden Schritte

- Datenquellen identifizieren in welchen Tabellen sind die Daten abgelegt?
- Datenquellen im SQL Management Studio vorbereiten
  - o Beziehungen zwischen den notwendigen Tabellen prüfen
- Bericht in der Administration anlegen
- Datenquellen erstellen und konfigurieren
- Komponenten erstellen und in den Bericht ziehen
  - o Komponenten in Verbindung bringen Übergabe von Variablen
- Formatierung der Komponenten

In diesem HowTo wollen wir den folgenden Bericht erstellen, der innerhalb des Datenbaums wie folgt aufgerufen werden kann: Ihre Firma - Infrastruktur - Berichte - Infrastrukturen.

| itelio                                     |                           |                 |                       |                    |
|--------------------------------------------|---------------------------|-----------------|-----------------------|--------------------|
| docusnapsports.com                         |                           |                 |                       |                    |
| Hostname                                   | IP Adresse                |                 | Virtuell              |                    |
| DOSPFS 01                                  | 172.31.249.23             |                 | ~                     | /                  |
| Betriebssystem                             | Installationsdatum        |                 | Modell Typ            |                    |
| Microsoft Windows Server 2019 Standard     | 01.01.0001                |                 | VMware, Inc. VMware V | /irtual Platform   |
| Software                                   |                           | Version         | Hersteller            | Installations Datu |
| Foxit Reader                               |                           | 9.7.0.29455     | Foxit Software Inc.   | 28.11.2019 00:00:0 |
| Microsoft Visual C++ 2015-2019 Redistribut | table (x64) - 14.20.27508 | 14.20.27508.1   | Microsoft Corporation |                    |
| Microsoft Visual C++ 2015-2019 Redistribut | table (x86) - 14.20.27508 | 14.20.27508.1   | Microsoft Corporation |                    |
| Microsoft Windows Server 2019 Standard     |                           | 10.0.17763      | Microsoft Corporation | 30.08.2019 00:00:0 |
| VMware Tools                               |                           | 11.0.1.14773994 | VMware, Inc.          | 05.02.2020 00:00:0 |
| Windows Internet Explorer 11               |                           | 11 1098 17763 0 | Microsoft Corporation |                    |

Abbildung 6 - Selbsterstellter Bericht

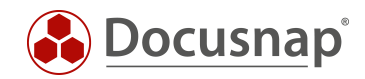

## 4.1 DATENQUELLEN IDENTIFIZIEREN

Der erste Schritt besteht darin, die Datenquellen (Tabellen und Spalten) zu identifizieren, die Sie innerhalb des Berichts benötigen und sich mit diesen Vertraut zu machen.

Dies können Sie innerhalb der Administration - Customizing - Objekte verwalten.

In diesem Bereich finden Sie den Aufbau des Datenbaums. Der Datenbaum wird aus Meta Objekten unterschiedlicher Kategorien aufgebaut. Die beiden häufigsten Kategorien sind Überschrift und Daten.

Die für Sie relevante Kategorie ist **Daten**. Auf dem folgenden Screenshot können Sie erkennen, dass bei den Objekten der Kategorie **Daten** das Feld **Tabelle** befüllt ist - **tDocuWindows**. Dies ist in diesem Fall die Tabelle, in der die allgemeinen Daten der Windows Systeme abgelegt werden.

| 🚱 Docusna                   | ap 11 - Administration (Verwaltung, Anpassung und Erwe                                                    | eiterung von Do          | cusnap)                                        |                           |                                | - 🗆 X |
|-----------------------------|----------------------------------------------------------------------------------------------------|--------------------------|------------------------------------------------|---------------------------|--------------------------------|-------|
| Allaemein                   | CUSTOMIZING                                                                                               |                          |                                                |                           |                                |       |
|                             | 🗟 Berichte verwalten 🕹 Layout (Cl) 📓 Berichtsunterschiede                                                 | Tabellen verw            | alten ☐ Objekte verwalten → Schema exportieren | ← Schema importieren      |                                |       |
|                             |                                                                                                    |                          |                                                |                           |                                |       |
| Inventar                    | Metaobjekte #                                                                                             | Metaobjekt bearb         | eiten Verwandte Objekte                        |                           |                                | ₫ Þ   |
| <b>Ö</b> .,                 | Inventar •                                                                                                | Vorgänger:               | WorkstationDetails                             | Objektname:               | EXP_D_ WorkstationDetails_Data |       |
| Customizing                 | +Neu ⊡Speichern ×Löschen ﷺ Eingabemaske                                                                   | Kategorie:               | Daten -                                        | Tabelle:                  | tDocuWindows                   |       |
| G.                          | >  Overview                                                                                               | Filterfeld:              | <kein eintrag=""></kein>                       | Filterwert:               |                                |       |
| IT-Assets                   | <ul> <li>✓ ⊕ Account </li> <li>✓ ⊕ NetworkEnvironmen</li> <li>✓ ⊕ Domnia </li> <li>✓ ♥ Domnia </li> </ul> | Sortierfeld:             | <kein eintrag=""></kein>                       | Sortierrichtung:          | Aufsteigend                    |       |
| ×2                          | V DWorkstation                                                                                            | Altern. FS:              | <kein eintrag=""></kein>                       | Objekttyp ID:             |                                | 131   |
| Diagramme                   | Workstation_Data                                                                                          | Ausrichtung:             | Vortikal                                       | Priorität:                |                                | 0     |
| -                           | > 🍇 WorkstationConnection 🗖                                                                               |                          | Vertikal                                       |                           |                                | v .   |
| ¥                           | V Lo WorkstationDocu                                                                                      | Rekursionsfeld:          | <kein eintrag=""></kein>                       | Icon Filterfeld:          | <kein eintrag=""></kein>       | *     |
| IT-Abhängigkeiten           | > 🔓 WorkstationDetails Dat 🚱 Daten                                                                        | Verknüpfung:             | <kein eintrag=""></kein>                       | Diagramm Typ:             | <keine auswahl=""></keine>     | *     |
| 5                           | > 🖻 WorkstationRoles 🗖                                                                                    | Standard Joon            |                                                | J Vorschau Isoni          |                                |       |
| 입<br>Lizenzmanagement       | > 🔀 WorkstationOptionalFeature 🔳                                                                          | Standard ICOII.          |                                                | -                         |                                |       |
|                             | > 🙋 WorkstationSoftware 🗖                                                                                 | Dokumentpfad:            |                                                |                           | ELT                            |       |
| ø                           |                                                                                                    | Editierbar               |                                                | Drag & Drop e             | erlaubt                        |       |
| Connect Legacy              | > II WorkstationTools                                                                                     |                          |                                                |                           |                                |       |
|                             | >                                                                                                    | Eindeutig                |                                                | C Kein Anlegen            |                                |       |
| °0                          | > 📮 WorkstationPageFile 🔳                                                                                 | Statisches Obj           | ekt                                            | Nicht vergleich           | hen                            |       |
| Optionen                    | WorkstationPartitions                                                                                     |                          | uhknoton                                       | Rerichtetitel             |                                |       |
|                             | WorkstationHardware                                                                                       |                          | Subkrioten                                     | Denchistiter              |                                |       |
|                             | > 🖉 WorkstationNetworkPrinters 🔳                                                                          | Als IT Asset an          | zeigen                                         |                           |                                |       |
|                             | > 🗟 WorkstationPrinterports 🗖                                                                             | Text Deutsch:            | Allgemein                                      | Text Englisch:            | General                        |       |
|                             | > 📮 WorkstationShares 🗖                                                                                   |                          |                                                | 1                         |                                |       |
|                             | > 😳 WorkstationServices 🗖                                                                                 | Beschreibung<br>Deutsch: | ^                                              | Beschreibung<br>Epolisch: |                                | ^     |
|                             | > > WorkstationLocalOsers                                                                                 | Dedisch.                 |                                                | Englisen                  |                                |       |
|                             | > 🕒 WorkstationScheduleTasks 🔳                                                                            |                          | · · · · · · · · · · · · · · · · · · ·          |                           |                                | *     |
|                             | > 🔒 WorkstationPowerPlan 🔳                                                                                |                          |                                                |                           |                                |       |
|                             | > 🔳 WorkstationApps 🔳                                                                                     |                          |                                                |                           |                                |       |
| × Administration<br>beenden | > U WorkstationSecCenter                                                                                  |                          |                                                |                           |                                |       |

Abbildung 7 - Docusnap Datenbaum

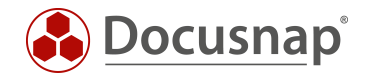

Prüfen Sie darüber hinaus die Tabellen für die folgenden Objekte:

- Account
  - o Domain
    - Server\_Data
      - ServerDocu
        - o ServerDetails\_Data
        - o ServerSoftware\_Data

tAccounts tDomains tHosts tDocu tDocuWindows tSoftware

Wenn Sie nun diese Tabellen innerhalb des SQL Management Studios betrachten, sehen Sie die entsprechenden Abhängigkeiten untereinander.

| 27    | Solution1  |           |           |             |           |                        |                   |                  |           |             |              |                           |                                                     |           |              |          |               |                   |           |                    | -           |                   | × |
|-------|------------|-----------|-----------|-------------|-----------|------------------------|-------------------|------------------|-----------|-------------|--------------|---------------------------|-----------------------------------------------------|-----------|--------------|----------|---------------|-------------------|-----------|--------------------|-------------|-------------------|---|
| SQLQ  | uery11.sql | - Kmo_F   | risch (SA | (53))* +=   | ×         |                        |                   |                  |           |             |              |                           |                                                     |           |              |          |               |                   |           |                    |             |                   |   |
|       | sele       | ct * f    | rom t     | Accou       | nts       |                        |                   |                  |           |             |              |                           |                                                     |           |              |          |               |                   |           |                    |             |                   | ÷ |
|       |            | select    | * fr      | om tD       | omains    |                        |                   | FK Ac            | countI    | D           |              |                           |                                                     |           |              |          |               |                   |           |                    |             |                   | 1 |
|       |            | se        | lect      | * fro       | m tHost   | s                      |                   | F                | K Doma    | inID        |              |                           |                                                     |           |              |          |               |                   |           |                    |             |                   |   |
|       |            |           | sel       | lect *      | from t    | Docu                   |                   |                  | FK        | HostI       | D            |                           |                                                     |           |              |          |               |                   |           |                    |             |                   | _ |
|       |            |           |           | sele        | ct * fr   | om ti                  | DocuWin           | dows             |           | EK D        | OCUTD        |                           |                                                     |           |              |          |               |                   |           |                    |             |                   |   |
|       |            |           |           | kele        | ct * fr   | com to                 | Softwar           | e                |           | EK D        |              |                           |                                                     |           |              |          |               |                   |           |                    |             |                   |   |
|       |            |           |           | pere        |           | 0111 0.                | Joreman           | -                |           | 110         | ocurb        |                           |                                                     |           |              |          |               |                   |           |                    |             |                   | - |
| 132 % | •          |           |           |             |           |                        |                   |                  |           |             |              |                           |                                                     |           |              |          |               |                   |           |                    |             | •                 |   |
| E F   | esults 📑   | Message   | s         |             |           |                        |                   |                  |           |             |              |                           |                                                     |           |              |          |               |                   |           |                    |             |                   |   |
|       | AccountIE  | Accou     | ntName    |             | Street    | ZIP                    | City              | State            | Telephone | Email       | Website      | Description               |                                                     |           | Customernr   | Fax      | StreetNr      | Country           | DsGUID    | 1                  |             |                   | 4 |
| 1     | 1          | Docus     | map AG    |             | Parkring  | 85748                  | München           |                  |           |             |              | {\rtf1\ansi\ansicpg12     | 52\deff0\deflang1031                                | {\fontt   |              |          | 6             | 276               | FB2504    | 86-7569-4CDA-928   | 37-74FCE5E  | 05CF54            |   |
| 2     | 2          | Trash     | pin_Dumm  | y_Company   | / NULL    | NULL                   | NULL              | NULL             | NULL      | NULL        | NULL         | NULL                      |                                                     |           | NULL         | NULL     | NULL          | NULL              | 111111    | 11-2222-3333-4444  | 4-55555555  | 5555              |   |
| 4     |            |           |           |             |           |                        |                   |                  |           |             |              |                           |                                                     |           |              |          |               |                   |           |                    |             | •                 |   |
|       | DomainID   | Domain    | Name      | D           | NSName    | NetBIOSN               | lame              | FSMOPD           | C FSMOF   | RID FSI     | MOInfrastruc | ture FSMOSchema           | FSMODomainNamin                                     | ng Parer  | nt Account   | D Sch    | emaVersion    | Domain            | Level [   | Oomain Mixed Mode  | ForestLe    | vel Do            |   |
| 1     | 1          | trashbir  | n.dummy.c | lomain N    | ULL       | NULL                   |                   | NULL             | NULL      | NU          | JLL          | NULL                      | NULL                                                | -1        | 2            | NU       | LL            | NULL              | 1         | NULL               | NULL        | N                 |   |
| 2     | 2          | dsra.lo   | cal       | N           | ULL       | DSRA                   |                   | DSDC02           | DSDC      | 02 DS       | SDC02        | DSDC01                    | DSDC01                                              | -1        | 1            | 69       |               | 6                 | (         | )                  | 6           | 14                |   |
| 3     | 8          | docusr    | apsports. | com N       | ULL       | DOCUSN                 | APSPORTS          | NULL             | NULL      | NU          | JLL          | NULL                      | NULL                                                | -1        | 2            | NU       | LL            | NULL              |           | NULL               | NULL        | 43                |   |
| 4     |            |           |           |             |           |                        |                   |                  |           |             |              |                           |                                                     |           | 1            |          |               |                   |           |                    |             | •                 |   |
|       | HostID     | HostName  | Host      | ypelD Do    | omainID O | nline A                | ctualScan         | IsUserDef        | pwdLastS  | et IpOn     | line         | Description               |                                                     |           | DisabledInve | ntory I  | Disabled Lice | ense IsV          | irtual Vi | tualServer         | RoomID      | Mac. 🔺            |   |
| 1     | 1          | DSDC01    | 3         | 2           | 1         |                        | NULL              | NULL             | 6         | 1/2         | .31.251.10   | {\rtt1\ansi\ansicpg12     | 52\deft0\deflang1033                                | S{\fontt  | NULL         |          | 0             | 1                 | St        | esx14.intem.local  | NULL        | 00-5              |   |
| 2     | 2          | DSF502    | 2         | 2           |           |                        |                   | NULL             | 27        | 172         | 21 251 15    | {\ttr I \ansi \ansicpg 12 | 52 \deft(0) deftang 1033<br>52\deft(0) deftang 1033 | S{ VONTL  | NULL         |          | 0             | 1                 | SE        | esx 15.intem.local | NULL        | 00-5              |   |
| 4     | 5          | DSSP02    | 2         | 2           | 1         | ,                      |                   | NULL             | 22        | 172         | 31 251 18    | {\ttf1\ansi\ansicpg12     | 52\deff0\deflang1033                                | R\fontt   | NULL         |          | 0             | 1                 | 50        | ex 14 intem local  | NULL        | 20.4              |   |
| 5     | 6          | DSWS01    | 1         | 2           | 1         |                        | ULL               | NULL             | 7         | 172         | 31 251 33    | {\rtf1\ansi\ansicpg12     | 52\deff()\nouicompat\                               | \deflan   | NULL         |          | 0             | 1                 | se        | esx15 intem local  | NULL        | 00-5              |   |
| 6     | 7          | DSFS01    | 2         | 2           | 1         | 1                      | IULL              | NULL             | 25        | 172         | 31.251.11    | {\ttf1\ansi\ansicpg12     | 52\deff0\deflang1033                                | {\fontt   | NULL         |          | 0             | 1                 | se        | esx15.intern.local | NULL        | 00-5              |   |
| 7     | 9          | SESX11    | 102       | 2           | 1         | 1                      | NULL              | NULL             | NULL      | 192         | .168.100     | {\rtf1\ansi\ansicpg12     | 52\deff0\deflang3079                                | {\fontt   | NULL         |          | 0             | 0                 |           |                    | NULL        | E4-1              |   |
| 8     | 10         | SESX12    | 102       | 2           | 1         | 1                      | IULL              | NULL             | NULL      | 192         | .168.100     | {\rtf1\ansi\ansicpg12     | 52\deff0\deflang3079                                | {\fontt   | NULL         |          | 0             | 0                 |           |                    | NULL        | E4-1 -            |   |
| 4 ==  |            |           |           |             |           |                        |                   |                  |           |             |              |                           |                                                     |           |              |          |               |                   |           |                    |             | •                 |   |
|       | DocuID     | HostID    | Archiv    | Snap Shot   | D ScanDa  | ate                    |                   |                  |           |             |              |                           |                                                     |           |              |          |               |                   |           |                    |             |                   |   |
| 1     | 11         | 11        | 0         | 7           | 2016-0    | 9-08 10:1              | 9:15.770          |                  |           |             |              |                           |                                                     |           |              |          |               |                   |           |                    |             | - 14              |   |
| 2     | 76         | 73        | 0         | 16          | 2016-0    | 9-08 13:4              | 0:51.150          |                  |           |             |              |                           |                                                     |           |              |          |               |                   |           |                    |             |                   |   |
| 3     | 81         | 78        | 0         | 44          | 2016-0    | 9-12 14:5              | 9:36.050          |                  |           |             |              |                           |                                                     |           |              |          |               |                   |           |                    |             |                   |   |
| 4     | 82         | 79        | 0         | 46          | 2016-0    | 9-12 19:3              | 6:04.800          |                  |           |             |              |                           |                                                     |           |              |          |               |                   |           |                    |             |                   |   |
| 5     | 115        | 140       | 1         | 4/          | 2018-0    | 6-04 17:3              | 4:46.720          |                  |           |             |              |                           |                                                     |           |              |          |               |                   |           |                    |             |                   |   |
| 5     | 115        | 141       | 1         | 47          | 2018-0    | 6-04 17:3<br>c 04 17:3 | 5:01.310          |                  |           |             |              |                           |                                                     |           |              |          |               |                   |           |                    |             |                   |   |
| 8     | 118        | 9         | 1         | 47          | 2018-0    | 6.04 17.3              | 5-36.080          |                  |           |             |              |                           |                                                     |           |              |          |               |                   |           |                    |             |                   |   |
| Ľ     |            | 5         |           |             | 20100     |                        | 5.50.000          |                  |           |             | -            |                           |                                                     |           |              |          |               |                   |           |                    |             | •                 |   |
| 1     | DoculD     | US Marrie | Mr. Jame  | 10 Estamo   | SenalN    | umber                  |                   |                  | in        | stallationL | Jate         | Model Type                | and Method Distinguis                               | ServiceP  | ack HostLa   | nguage   | ActiveUse     | er<br>Die electre | lime∠one  | ScreenSaverPa      | ssword A    | (ppLog ▲<br>20071 |   |
|       | 145        | Microsoft | Windows   | 10 Enterpri | ise VMwar | e-xx xx xx             | XX XX XX XX X     | x-xx xx xx xx    | XX XX 2   | 017-05-15   | 00:00:00.00  | VMware, Inc. VMv          | vare Virtual Platform                               |           | 1033         |          | USWS02        | \admin            | 50<br>CO  | NULL               | 4           | 20971             |   |
| 3     | 195        | Microsoft | Windows   | Server 200  | ) VMwar   |                        | XX XX XX XX XX XX |                  | xx xx 2   | 010-06-18   | 00-00-00 00  | 0 VMware Inc. VMv         | vare Virtual Platform                               | Service F | Pa 1033      |          | DSRA\Fa       | amA               | 60        | NULL               | 4           | 20971             |   |
| 4     | 197        | Microsoft | Windows   | 10 Enteror  | ise VMwar | e-xx xx xx             | XX XX XX XX XX X  | x-xx xx xx xx xx | xx xx 2   | 018-02-27   | 00:00:00:00  | 0 VMware, Inc. VMv        | vare Virtual Platform                               | 2011001   | 1033         |          | 5010100       |                   | 60        | NULL               | 1           | 20971             |   |
| 5     | 198        | Microsoft | Windows   | Server 200  | ) VMwa    | e-xx xx xx             | ** ** ** ** *     | x-xx xx xx xx    | xx xx 2   | 010-06-18   | 00.00.00.00  | 0 VMware Inc. VMv         | vare Virtual Platform                               | Service F | Pa 1033      |          |               |                   | 60        | NULL               |             | 20971             | Ŧ |
| 🕑 Q   | iery execu | ted succe | ssfully.  |             |           |                        |                   |                  |           |             |              |                           |                                                     | 1         | KRE-VPC-PR   | DD1 (14. | 0 RTM)   S    | A (53)   D        | ocusnapl  | Demo_Frisch 00     | :00:01   14 | 4793 row          | s |

Abbildung 8 - Analyse der Tabellen im SSMS

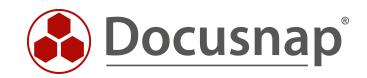

## 4.2 DATENQUELLEN VORBEREITEN

Für den Bericht benötigen wir vier Datenquellen, die folgend aufgelistet werden. Einzelheiten und Erklärungen zu diesen Datenquellen finden Sie in den folgenden Kapiteln.

1. Ausgabe der Domäne - gefiltert auf die Domänen des Mandanten

```
SELECT tDomains.*
      FROM tDomains
             WHERE tDomains.AccountID = {PrimaryKey}
      2. Ausgabe der Windows Server - gefiltert auf die obige Domäne
SELECT *
     FROM tHosts
             WHERE tHosts.HostTypeID in (2,3)
                                                                 -- Filterung Windows Server und DCs
                   AND tHosts.DomainID = @DomainID
      3. Ausgabe der allgemeinen Informationen - gefiltert auf den entsprechenden Windows Server
SELECT *
      FROM tDocuWindows, tDocu
             WHERE tDocuWindows.DocuID = tDocu.DocuID
              AND tDocu.Archiv = 0
                                                                 -- Filterung auf den letzten Scan!
              AND tDocu.HostID = @HostID
      4. Installierte Software - gefiltert auf den entsprechenden Windows Server
```

```
SELECT *
```

```
FROM tSoftware, tDocu
WHERE tSoftware.DocuID = tDocu.DocuID
AND tDocu.Archiv = 0
AND tDocu.HostID = @HostID
```

```
-- Filterung auf den letzten Scan!
```

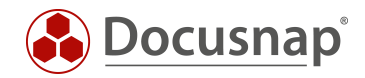

## 4.3 ANLEGEN DES BERICHTS

Der neue Bericht wird in der Administration - Customizing - Berichte verwalten - Neu angelegt.

Hinterlegen Sie die Bezeichnung, Autor, Dateinamen und aktivieren Sie den Bericht über die Option Aktivierter Bericht. Wenn Sie den Bericht nicht aktivieren, wird er nicht im Datenbaum angezeigt.

| 🚱 Docusn                         | ap 11 - Administration (Verwaltung, Anpassung und Erweite                                                                                                    | erung von Docusnap)                                                               | – 🗆 X |
|----------------------------------|----------------------------------------------------------------------------------------------------|-----------------------------------------------------------------------------------|-------|
|                                  | CUSTOMIZING                                                                                                    |                                                                                   |       |
| Aigemen                          | 🔓 Berichte verwalten 🕹 Layout (CI) 🔓 Berichtsunterschiede 🖩                                                                                                    | Tabellen verwalten                                                                |       |
|                                  |                                                                                                    |                                                                                   |       |
| Inventar                         | Berichte 4                                                                                                    | Einstellungen                                                                     | ₫ ⊅   |
| 0,                               | Filter: Deutsch 🗸                                                                                                    | Bezeichnung: Mein erster Bericht 🕢 Aktivierter Bericht                            |       |
| Customizing                      | +Neu $\blacksquare$ X $\leftarrow$ Importieren 🗷 Designer 🕏 Tabellen entfernen                                                                                                    | Autor: Docusnap Consulting Sprache: Deutsch                                       | •     |
| G                                | IT Asset Objekte                                                                                                    | Bericht Cache: Aus - Berichtsauswahl: Kundenbericht verwenden, sonst Systemberich | t 🗸   |
| IT-Assets                        | IT Struktur Kennzahlen                                                                                                    | Dateiname: DE Mein arrter Boricht and Globale Formateinstellungen ignorieren      |       |
| _                                | M Jobs                                                                                                    |                                                                                   | _     |
| ×.                               | Kommunikation                                                                                                    | Beschreibung:                                                                     | ^     |
| Diagramme                        | Kommunikation                                                                                                    |                                                                                   |       |
| ç                                | Kommunikation Gesamt                                                                                                    |                                                                                   |       |
| <b>⊼-</b> □<br>IT-Abhängigkeiten | Letzte Anmeldung                                                                                                    |                                                                                   | v     |
|                                  |                                                                                                    | Importdatei:                                                                      |       |
| ្រា                              | Locale Administratoren (Benutzer und Gruppen)                                                                                                    | > 🚯 Dokumentation                                                                 |       |
| Lizenzmanagement                 | Lokale Administratoren mit Gruppenauflösung                                                                                                    | Y 🛞 Inventar                                                                      |       |
|                                  | Lokale Administratoren pro System                                                                                                    | > 🗆 🌐 Übersicht                                                                   |       |
| ø                                | Lokale Benutzergruppen                                                                                                    | ~ □ 島 Firma                                                                       |       |
| Connect Legacy                   | 🖬 Management Übersicht                                                                                                    | ∼ □ 🖶 Infrastruktur                                                               |       |
|                                  | Medienzusammenfassung                                                                                                    | > _ # Domäne                                                                      |       |
| 0,0                              | Mein erster Bericht                                                                                                    | > □ \$ <sup>2</sup> Kommunikation                                                 |       |
| Optionen                         | Meldungsverlauf                                                                                                    | > Las VLAN Ubersicht                                                              |       |
|                                  | Microsoft ELP                                                                                                    | ✓ □ ◊ a standaropiane                                                             |       |
|                                  | Multiple Jestallationan von Softwareversionen                                                                                                    | >  B Barichta                                                                     |       |
|                                  | M Notworkdrucker                                                                                                    |                                                                                   |       |
|                                  | Networke                                                                                                    |                                                                                   |       |
|                                  | Nicht aktuelle Inventarisierungen                                                                                                    |                                                                                   |       |
|                                  | Nicht aktuelle Inventarisierungen                                                                                                    | >   Assets                                                                        |       |
|                                  | Nicht aktuelle Inventarisierungen älter als 3 Monate                                                                                                    | > 🖸 👽 Standorte                                                                   |       |
|                                  | Nicht mehr installierte Software                                                                                                    | > 🗌 🖓 Organisation                                                                |       |
|                                  | Nie angemeldete Benutzer                                                                                                    | > Xonnect                                                                         |       |
|                                  | Öffentliche Ordner Berechtigungen                                                                                                    | > 🚯 IT-Sicherheit                                                                 |       |
| A desirie interation             | Gifice 365                                                                                                    | > 🚳 Lizenzmanagement                                                              |       |
| × beenden                        | Contract of the systeme The systeme The systeme Systeme Systeme Systeme Systeme Systeme Systems Systems System |                                                                                   |       |

Abbildung 9 - Anlegen des neuen Berichts in der Docusnap Administration

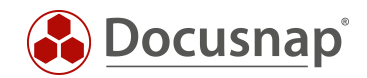

# 4.4 DATENQUELLEN ERSTELLEN / BEARBEITEN

#### 4.4.1 NUTZEN VON VORHANDENEN DATENQUELLEN

Öffnen Sie den eben erstellten Bericht aus der Baumstruktur in Docusnap und wechseln Sie in den Berichte Designer.

Sie können den Bericht auch direkt aus der Administration öffnen - dann müssen Sie für die Vorschau und Prüfung der Datenquellen jedoch die Primärschlüssel manuell angeben. Öffnen Sie den Bericht aus der Baumstruktur heraus, werden die Primärschlüssel automatisch übergeben (bevorzugt).

Innerhalb des Berichte **Designers - Wörterbuch** werden Sie nun feststellen, dass alle in der Docusnap verfügbaren Tabellen als Datenquelle zu finden sind.

Die dortigen Datenquellen können nun entsprechend angepasst werden. Für unseren Bericht:

- tDomains
- tHosts
- tDocuWindows
- tSoftware

Wenn Sie die verfügbaren Datenquellen verwenden, müssen Sie unbedingt darauf achten, diese vor dem Gebrauch zu aktivieren. Wählen Sie hierfür die Datenquelle aus, z. B. tDomains - rechtsklick tDomains - Eigenschaften - Beim Start verbinden - Wahr.

Wären alle Datenquellen direkt zu Beginn aktiv, würde dies erhebliche Einbußen im Hinblick auf die Performance der Berichtserstellung haben.

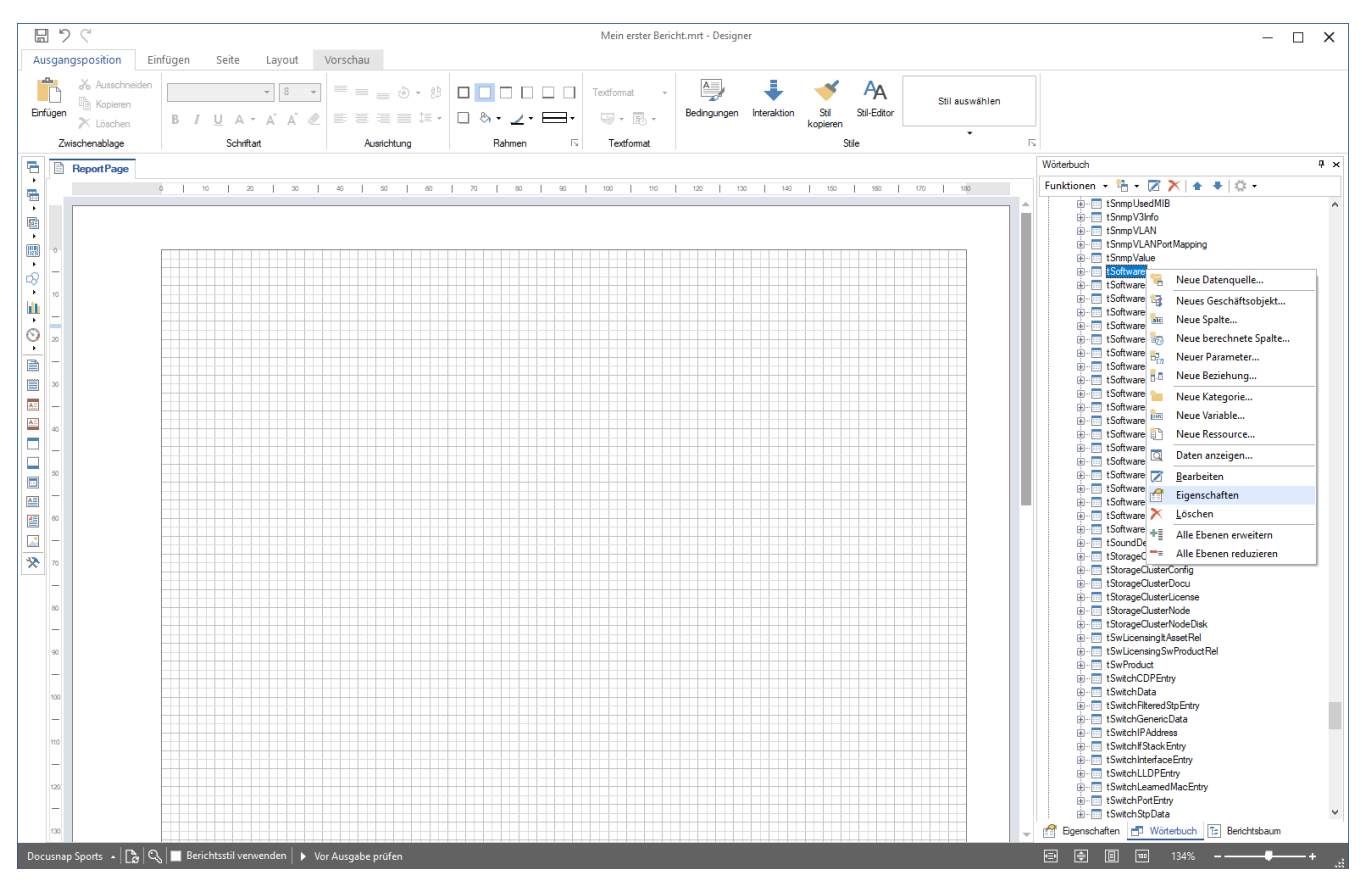

Abbildung 10 - Eigenschaften der Datenquelle öffnen

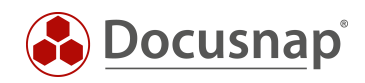

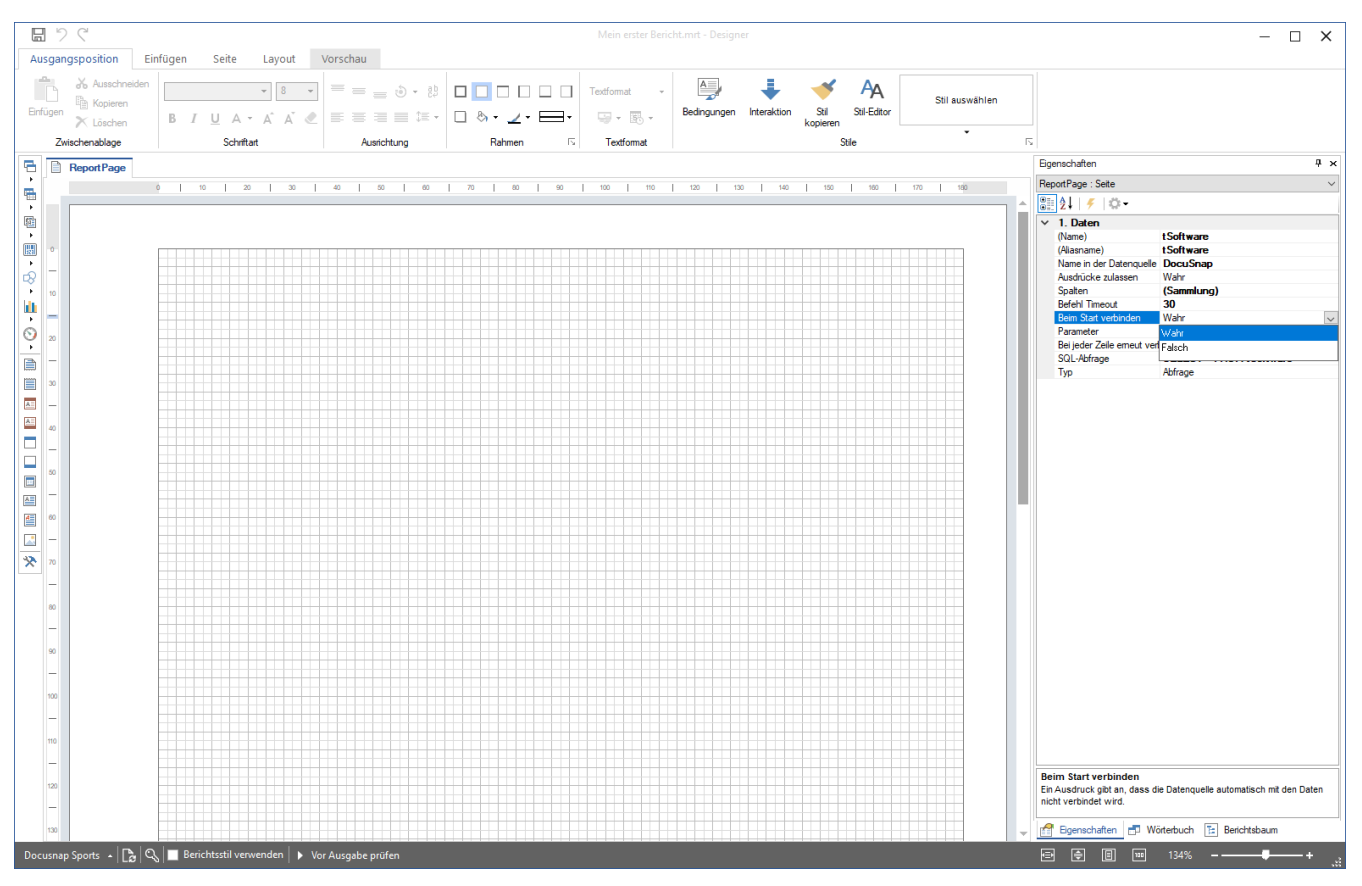

Abbildung 11 - Datenquelle beim Start verbinden

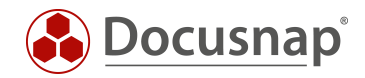

#### 4.4.2 ENTFERNEN DER VORHANDENEN DATENQUELLE UND ANLAGE DER EIGENEN

Aus Gründen der Übersichtlichkeit empfehlen wir, die vorhandenen Datenquellen zu entfernen und eigenständig anzulegen. Auf diesem Weg sind die Datenquellen auch direkt verbunden.

Die Datenquellen können Sie in der Administration - Customizing - Berichte verwalten - Tabellen entfernen entfernen.

Die weitere Erstellung des Berichts bezieht sich darauf, dass die vorhandenen Datenquellen entfernt und eigene erstellt werden.

| 🚱 Docusna             | ap 11 - Administration (Verwaltung, Anpassung und Erweit    | erung von Docu                                 | snap)                              |            |                   | -                                            | - 🗆 X |  |
|-----------------------|-------------------------------------------------------------|------------------------------------------------|------------------------------------|------------|-------------------|----------------------------------------------|-------|--|
|                       | CUSTOMIZING                                                 |                                                |                                    |            |                   |                                              |       |  |
| Algement              | 🗟 Berichte verwalten 🕹 Layout (CI) 🔓 Berichtsunterschiede 🗄 | Tabellen verwalte                              | n 🗇 Objekte verwalten →Schema expo | ortieren ← | Schema importie   | eren                                         |       |  |
|                       |                                                             |                                                |                                    |            |                   |                                              |       |  |
| Inventar              | Berichte 4                                                  | Einstellungen                                  | Einstellungen                      |            |                   |                                              |       |  |
| Q.,,                  | Filter: Deutsch 🔹                                           | Bezeichnung:                                   | Mein erster Bericht                |            | Aktivierter Beric | ht                                           |       |  |
| Customizing           | +Neu 🖫 🗙 ←Importieren 🖾 Designer 🐯 Tabellen entfernen       | Autor:                                         | Docusnap Consulting                |            | Sprache:          | Deutsch                                      | •     |  |
| G.                    | ill IT Asset Objekte                                        | Bericht Cache:                                 | Aus                                | •          | Berichtsauswahl:  | Kundenbericht verwenden, sonst Systembericht | -     |  |
| IT-Assets             | ធ្វៅ IT Struktur Kennzahlen<br>ធ្វៅ Jobs                    | Dateiname:                                     | DE_ Mein_erster_Bericht            | .mrt       | Globale Format    | einstellungen ignorieren                     |       |  |
| ת                     | Kommentare     Kommunikation                                | Beschreibung:                                  |                                    |            |                   |                                              | ^     |  |
| Diagramme             | Kommunikation                                               |                                                |                                    |            |                   |                                              |       |  |
|                       | Kommunikation Gesamt                                        |                                                |                                    |            |                   |                                              |       |  |
| <u>↓</u> -□           | iii) Letzte Anmeldung                                       |                                                |                                    |            |                   |                                              | ~     |  |
| 11-Abhangigkeiten     | Lizenzoericht                                               | Importdatei:                                   |                                    |            |                   |                                              |       |  |
| 5                     | Lokale Administratoren (Benutzer und Gruppen)               | > 🙈 Dokument                                   | ation                              |            |                   |                                              |       |  |
| ¥<br>Lizenzmanagement | Lokale Administratoren mit Gruppenauflösung                 | <ul> <li>Solution</li> <li>Inventar</li> </ul> |                                    |            |                   |                                              |       |  |
|                       | Lokale Administratoren pro System                           | > 🗆 🕀 Über                                     | sicht                              |            |                   |                                              |       |  |
| ø                     | Lokale Benutzergruppen                                      | V 🗆 🕅 Firma                                    |                                    |            |                   |                                              |       |  |
| Connect Legacy        | Management Ubersicht                                        | ✓ □ <sup>1</sup> / <sub>2</sub> Inf            | rastruktur                         |            |                   |                                              |       |  |
|                       | Mein arster Pericht                                         |                                                | Domâne<br>Karana a lintina         |            |                   |                                              |       |  |
| °o                    | Meldungsverlauf                                             | 108                                            | Kommunikation                      |            |                   |                                              |       |  |
| Optionen              | Microsoft FLP                                               |                                                | Standardnišno                      |            |                   |                                              |       |  |
|                       | Mobile Geräte                                               | ×□□                                            | Berichte                           |            |                   |                                              |       |  |
|                       | Multiple Installationen von Softwareversionen               | >                                              | ି Berichte                         |            |                   |                                              |       |  |
|                       | l Netzwerkdrucker                                           |                                                | <br>∋ Management                   |            |                   |                                              |       |  |
|                       | Netzwerke                                                   |                                                | 2 🗟 Bericht                        |            |                   |                                              |       |  |
|                       | Nicht aktuelle Inventarisierungen                           | > 🗆 🛙                                          | ⇒ DSGVO                            |            |                   |                                              |       |  |
|                       | Nicht aktuelle Inventarisierungen                           | > 🗆 🖻 As                                       | sets                               |            |                   |                                              |       |  |
|                       | Nicht aktuelle Inventarisierungen älter als 3 Monate        | > 🗆 🖗 Sta                                      | indorte                            |            |                   |                                              |       |  |
|                       | il Nicht mehr installierte Software                         | > 🗆 🗟 Or                                       | ganisation                         |            |                   |                                              |       |  |
|                       | 🖬 Nie angemeldete Benutzer                                  | > 🗆 🖉 Co                                       | nnect                              |            |                   |                                              |       |  |
|                       | 🗟 Öffentliche Ordner Berechtigungen                         | > 🚯 IT-Sicherh                                 | eit                                |            |                   |                                              |       |  |
| Administration        | Gffice 365                                                  | 🔉 🚯 Lizenzman                                  | agement                            |            |                   |                                              |       |  |
| × beenden             | Cheffina Sustana                                            |                                                |                                    |            |                   |                                              |       |  |

Abbildung 12 - Vorhandene Datenquellen / Tabellen aus dem Bericht entfernen

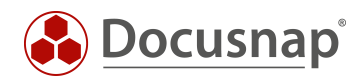

# 4.5 ERSTELLEN DER BENÖTIGTEN DATENQUELLEN IM BERICHT

#### 4.5.1 ERSTELLEN DER DATENQUELLE - tDomains

Erstellen Sie nun die Datenquellen nach dem folgenden Schema:

- Wörterbuch Datenquellen Neue Datenquelle DocuSnap
- Vergeben Sie einen Namen der Alias wird daraufhin ebenfalls angepasst
- Hinterlegen Sie die SQL-Abfrage
- Fügen Sie die abgefragten Spalten hinzu Alle Spalten auswählen

| 日 り<br>Ausgan  | C <sup>4</sup>                                                                                                    | Mein erster Bericht.mrt - Designer                                                                | - 🗆 X                                                                              |
|----------------|----------------------------------------------------------------------------------------------------|---------------------------------------------------------------------------------------------------|------------------------------------------------------------------------------------|
| Einfügen<br>Zw | Neve Datenguelle         Report Connections           *         > DocuGnap                                                    | × AA Stil ausv<br>kopieren<br>Stile                                                               | vählen<br>rc                                                                       |
|                | SQL  SQL  MS SQL  MS SQL  MS Access  MS Access  MS Access  MS Access  MS Access  MongoDB  Date  Schema-Assistert überspringen | Edi Data Source × Name in der Datenquele DocuSnap Name Name Ales LDomains Ales LDomains Abfrage I | Wörtebuch       # ×         Funktionen       * * * * * * * * * * * * * * * * * * * |
| Docusnap       | ) Sports 🔺 📴 🖏 🔲 Berichtsstil verwenden 🕨 Vor Ausgal                                                                          |                                                                                                   | ⊕ 🗐 🔟 126% – ──── ♥──── + 🦽                                                        |

Abbildung 13 - Hinzufügen einer neuen Datenquelle

Ziel der Datenquelle ist es, die Domänen des ausgewählten Mandanten anzuzeigen. Diese Daten werden anhand der folgenden SQL-Abfrage abgefragt:

```
SELECT tDomains.*
FROM tDomains
WHERE tDomains.AccountID = {PrimaryKey}
```

Die Tabelle tDomains beinhaltet alle Domänen, die in der Docusnap Datenbank existieren. Anhand der AccountID wird unterschieden, zu welchem Mandanten diese Domänen gehören. Den Wert für die Variable {PrimaryKey} wird automatisch von Docusnap übergeben. Dieser Wert richtet sich danach, unterhalb welchen Mandanten der Bericht aufgerufen wurde.

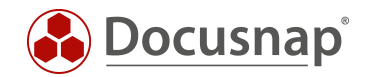

#### 4.5.1.1 ALLE SPALTEN AUSLESEN

Die zuvor genannte Schaltfläche Alle Spalten auslesen sorgt dafür, dass alle in der Select Abfrage angegebenen Spalten automatisch in der Datenquelle verfügbar sind.

In unserem obigen Beispiel wurde der Ausdruck SELECT \* FROM verwendet, weshalb nun alle Spalten aus der Tabelle tDomains verfügbar sind.

Wird die SELECT Abfrage auf einige wenige Spalten spezifiziert, sind auch nur diese im Anschluss verfügbar.

Wenn Sie Änderungen an der SQL-Abfrage durchgeführt haben, die Auswirkungen auf die Spalten besitzt, sollten Sie die vorhandenen Spalten löschen und neu auslesen. Das Löschen der vorhandenen Spalten führen Sie wie folgt durch. Die Anpassung des Statements ist für die weiteren Schritte nicht notwendig!

• Datenquelle öffnen - Spalten markieren - rote X auswählen - dieses steht für "Löschen"

| Edit Data Source                                                                                                    | ×                             |
|----------------------------------------------------------------------------------------------------|-------------------------------|
| Name in der Datenquelle                                                                                                    | DocuSnap                      |
| Name                                                                                                    | tDomains                      |
| Alias                                                                                                    | tDomains                      |
| Abfrage                                                                                                    |                               |
| ! 📝 🔯 Abfrage-Assista                                                                                                    | enten starten                 |
| SELECT tDomains.Dom<br>FROM tDomains<br>WHERE tDoma                                                                                                    | ains.AccountID = {PrimaryKey} |
| Тур                                                                                                    | Abfrage $\checkmark$          |
| Abfrage-Timeout                                                                                                    | 30 🗘                          |
| Spalten & Parameter                                                                                                    |                               |
| <ul> <li>Image: Spalten</li> <li>Image: Spalten</li> <li>Image: Spalten</li> <li>Image: Spalten</li> <li>Image: OpmainID</li> <li>Image: OpmainName</li> <li>Image: OpmainName</li> <li></li></ul> | Spalten auslesen 🖶 -          |
| Kopie speichem                                                                                                    | OK Abbrechen                  |

Abbildung 14 - Löschen der vorhandenen Spalten aus der Datenquelle

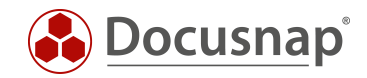

### 4.5.2 ERSTELLEN DER DATENQUELLE - vWindowsServer

Erstellen Sie nun die nächste Datenquelle: vWindowsServer. Diese Datenquelle wird die einzelnen Windows Server auflisten.

Innerhalb der Datenquelle wird nun eine Variable verwendet, deren Wert wir uns von der darüberliegenden Datenquelle / der Hauptkomponente übergeben lassen müssen (@DomainID - tDomains). Die Einrichtung einer Hauptkomponente findet in Kapitel 4.6 statt.

| SELECT *                |                          |        |           |                        |   |
|-------------------------|--------------------------|--------|-----------|------------------------|---|
| FROM tHosts             |                          |        |           |                        |   |
| WHERE tho:              | sts.HostTypeID in (2,3)  |        | Filterung | Windows Server und DCs |   |
| AN                      | D tHosts.DomainID = @Dom | ainID  |           |                        |   |
|                         |                          |        |           |                        |   |
|                         |                          |        |           |                        | _ |
| Edit Data Source        |                          |        |           | >                      | ( |
|                         |                          |        |           |                        |   |
| Name in der Datenquelle | DocuSnap                 |        |           | 1                      |   |
|                         |                          |        |           | 1                      |   |
| Name                    | vWindowsServer           |        |           |                        |   |
| Aliaa                   | wWindows Conver          |        |           | ]                      |   |
| Alids                   | vwindowsServer           |        |           |                        |   |
| Abfrage                 |                          |        |           |                        |   |
| ! 📝 🔯 Abfrage-Assiste   | enten starten            |        |           |                        |   |
|                         |                          |        |           |                        |   |
| SELECT *                |                          |        |           | ^                      |   |
| FROM tHosts             |                          |        |           |                        |   |
| AND tHe                 | osts DomainID = @Doma    | inTD   |           |                        |   |
| AND UN                  | SSCS.DOMAINID GDOMA      |        |           |                        |   |
| <                       |                          |        |           | >                      |   |
|                         |                          |        |           |                        |   |
| Тур                     | Abfrage                  | $\sim$ |           |                        |   |
|                         |                          |        |           |                        |   |
| Abfrage-Timeout         | 30                       | ÷      |           |                        |   |
| Snalton & Parameter     |                          |        |           |                        |   |
| oparterior anameter     |                          |        |           |                        |   |
| 🏧 🍇 🖏 🗙   🖶 Alles       | Spalten auslesen   🗄 🕶   |        |           |                        |   |
| abc Spalten             |                          |        |           |                        |   |
| Parameter               |                          |        |           |                        |   |
| e-d i                   |                          |        |           |                        |   |
|                         |                          |        |           |                        |   |
|                         |                          |        |           |                        |   |
|                         |                          |        |           |                        |   |
|                         |                          | L      |           |                        |   |
|                         |                          |        |           |                        |   |
| Kopie speichem          |                          |        |           | OK Abbrechen           |   |

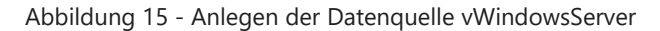

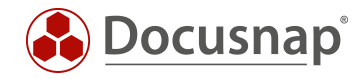

Wenn wir nun Alle Spalten auslesen, bekommen wir die folgende Fehlermeldung angezeigt:

Must declare the scalar variable "@DomainID".

Die Variable / Parameter legen wir wie folgt an:

- Rechtsklick auf Parameter Neuer Parameter
- Name: DomainID
- Ausdruck: tDomains.DomainID
- Typ: Int

| Edit Data Source                                                     | ×                                                 |
|----------------------------------------------------------------------|---------------------------------------------------|
| Name in der Datenquelle                                              | DocuSnap                                          |
| Name                                                                 | vWindowsServer                                    |
| Alias                                                                | vWindowsServer                                    |
| Abfrage                                                              |                                                   |
| ! SQL 🔍 Abfrage-Assister                                             | nten starten                                      |
| SELECT *<br>FROM tHosts<br>WHERE tHost<br>AND tHo                    | s.HostTypeID in (2,3)<br>sts.DomainID = @DomainID |
| Тур                                                                  | Abfrage ~                                         |
| Abfrage-Timeout                                                      | 30                                                |
| Spalten & Parameter                                                  |                                                   |
| 🛅 🍇 🍢 🗙   🖶 Alle S                                                   | Spalten auslesen 🛛 🖶 🗸                            |
| 문 Spalten<br><sup>년</sup> [2] Parameter<br><sup>년</sup> [2] DomainID | I. Daten       (Name)     DomainID       Ausdruck |
|                                                                      | (Name)<br>Der Name des Datenparameters.           |
| Kopie speichem                                                       | OK Abbrechen                                      |

Abbildung 16 - Anlegen der Variable / Parameter DomainID

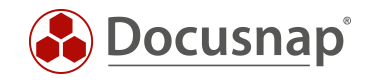

Nun Alle Spalten auslesen, in diesem Zuge erhalten Sie eine neue Meldung:

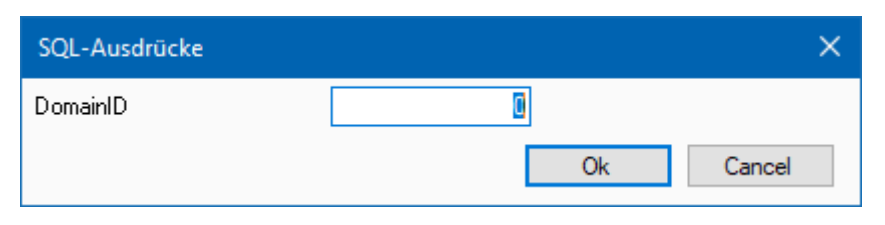

Abbildung 17 - Angabe der DomainID

Bestätigen Sie diese Meldung mit OK. Nun wurden die Spalten / Felder der Datenquelle hinzugefügt.

Die verwendete SQL-Abfrage bekommt nun die **DomainID** aus der Datenquelle tDomains übergeben. Daraufhin werden nach der Ausgabe der Domäne nur die Windows Server aufgelistet, die auch Mitglied dieser Domäne sind.

Weiterhin existiert ein Filter innerhalb der SQL-Abfrage: ...WHERE tHosts.HostTypeID in (2,3)...

Alle Systeme, die mit Docusnap inventarisiert werden, sind in der Tabelle tHosts zu finden. Anhand der HostTypeID werden die Systemtypen unterschieden. Die unterschiedlichen HostTypeIDs können der Tabelle tHostTypes entnommen werden:

- 0 Offline
- 1 Workstation
- 2 Server
- 3 DC
- 4 SNMP
- 5 IP Host
- 6 CIFS
- 8 DFS
- 100 Linux Offline
- 101 Linux Workstation
- 102 Linux Server
- 103 Linux DC
- 200 Mac Offline
- 201 Mac Workstation
- 301 ThinClientWindows
- 302 ThinClientLinux
- 303 ThinClient
- 401 HPUX

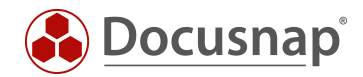

### 4.5.3 ERSTELLEN DER DATENQUELLE - vDocuWindows

Erstellen Sie nun die Datenquelle: vDocuWindows. Diese Datenquelle wird die allgemeinen Informationen zu den Windows Servern ausgeben. Diese Datenquelle spiegelt die Informationen der Windows Server wider, die im Datenbaum wie folgt zu finden sind:

Ihr Firma - Infrastruktur - Ihre Domäne - Server - Servername - Scandatum - Allgemein

```
SELECT tDocuWindows.*

FROM tDocuWindows, tDocu

WHERE tDocuWindows.DocuID = tDocu.DocuID

AND tDocu.Archiv = 0 -- Filterung auf den letzten Scan!

AND tDocu.HostID = @HostID
```

Innerhalb der Datenquelle werden die Tabellen tDocuWindows und tDocu miteinander gejoined. Dieser JOIN findet über die DocuID statt. Mittels der DocuID wird der Scan bestimmt, für den die Daten des Windows Servers ausgegeben werden sollen. Der Ausdruck tDocu.Archiv = 0 bestimmt hierbei, dass die Daten des letzten Scans ausgegeben werden.

In dieser Datenquelle wird nun die Variable / Parameter HostID verwendet. Diese sorgt für die Zuordnung zu dem Windows Server.

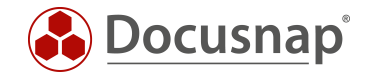

Legen Sie die Variable mit den folgenden Werten an und lesen Sie darauf wieder alle Spalten aus:

- Name: HostID
- Ausdruck: vWindowsServer.HostID
- Typ: Int

| Datenquelle bearbeiten                                                              |                                                                                                    | ×                                             |
|-------------------------------------------------------------------------------------|----------------------------------------------------------------------------------------------------|-----------------------------------------------|
| Name in der Datenquelle<br>Name<br>Alias                                            | DocuSnap<br>vDocuWindows<br>vDocuWindows                                                                                                    | ····                                          |
| Abfrage                                                                             |                                                                                                    |                                               |
| ! SQL 🔯 Abfrage-Assister                                                            | nten starten                                                                                                    |                                               |
| SELECT tDocuWindows<br>FROM tDocuWindo<br>WHERE tDocu<br>AND tDocu.A<br>AND tDocu.H | .*<br>ws, tDocu<br>Windows.DocuID = tDocu.DocuID<br>rchiv = 0<br>ostID = @HostID                                                                                                    |                                               |
| Tura                                                                                | Abfrage                                                                                                    |                                               |
| Abfrage-Timeout                                                                     | 30 ÷                                                                                                    |                                               |
| Spalten & Parameter                                                                 |                                                                                                    |                                               |
| 🛅 🍇 🧞 🗡 🗎 Alle S                                                                    | Spalten auslesen 🛛 🖶 🕶                                                                                                    |                                               |
|                                                                                     | Image: Second system       Image: Second system         ✓       1. Daten         (Name)       Ausdruck         Größe       Typ         Image: Name       Der Name des Datenparameters. | Host ID<br>vWindowsServer.Host ID<br>0<br>Int |
| Kopie speichem                                                                      |                                                                                                    | OK Abbrechen                                  |

Abbildung 18 - Anlegen der Variable / Parameter HostID

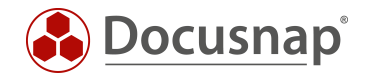

## 4.5.4 ERSTELLEN DER DATENQUELLE - vSoftware

Erstellen Sie nun die Datenquelle: vSoftware. Diese Datenquelle wird die installierte Software der Windows Server ausgeben.

SELECT tSoftware.\*
FROM tSoftware, tDocu
WHERE tSoftware.DocuID = tDocu.DocuID
AND tDocu.Archiv = 0
AND tDocu.HostID = @HostID

-- Filterung auf den letzten Scan!

In dieser Datenquelle werden die Tabellen tSoftware und tDocu miteinander gejoined und auch wieder auf den letzten Scan gefiltert (tDocu.Archiv = 0).

Auch hier wird die Variable / Parameter HostID benötigt, der mit den gleichen Werten wie die vorherige angelegt wird. Nach der Anlage der Variable müssen wieder alle Spalten ausgelesen werden.

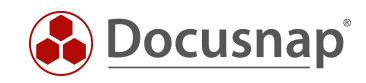

| Datenquelle bearbeiten                                                     |                                                                                                    | ×                                                             |
|----------------------------------------------------------------------------|----------------------------------------------------------------------------------------------------|---------------------------------------------------------------|
| Name in der Datenquelle                                                    | DocuSnap                                                                                                    |                                                               |
| Name                                                                       | vSoftware                                                                                                    |                                                               |
| Alias                                                                      | vSoftware                                                                                                    |                                                               |
| Abfrage                                                                    |                                                                                                    |                                                               |
| ! SQL 🔯 Abfrage-Assister                                                   | nten starten                                                                                                    |                                                               |
| SELECT tSoftware.*<br>FROM tSoftware,<br>WHERE tSoft<br>AND tDo<br>AND tDo | tDocu<br>ware.DocuID = tDocu.DocuID<br>cu.Archiv = 0<br>cu.HostID = @HostID                                                                                                    |                                                               |
| Typ<br>Abfrage-Timeout                                                     | Abfrage ~                                                                                                    |                                                               |
| Spalten & Parameter                                                        |                                                                                                    |                                                               |
| 🛅 🍇 🍢 🗡   🖶 Alle S                                                         | Spalten auslesen 🛛 🖶 🕶                                                                                                    |                                                               |
| E Spalten<br>Parameter<br>₽ <sub>[?]</sub> HostID                          | Image: Second system       Image: Second system         Image: Name       Image: Second system         Ausdruck       Größe         Typ       Image: Second system         Image: Name       Image: Second system         Image: Name       Image: Second system | Host ID<br>Image: Market Server.Host ID         0         Int |
| Kopie speichem                                                             |                                                                                                    | OK Abbrechen                                                  |

Abbildung 19 - Anlegen der Variable / Parameter HostID

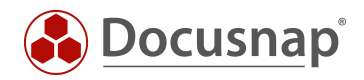

#### 4.5.5 AKTIVIEREN DER EIGENSCHAFT - BEI JEDER ZEILE ERNEUT VERBINDEN

Bevor die einzelnen Komponenten erstellt werden, müssen für die zuvor angelegten Datenquellen die Eigenschaft Bei jeder Zeile erneut verbinden aktiviert werden.

Dies erledigen Sie wie folgt:

- Rechtsklick auf die Datenquelle Eigenschaften
- Bei jeder Zeile erneut verbinden Wahr

| Ę       | 1 2    | C,                                        |          |                |                |            |             |        |                           | N   | lein erster Berio | :ht.mrt - | - Designer  |             |                  |                  |                                                                                                  | _           |           | ×      |
|---------|--------|-------------------------------------------|----------|----------------|----------------|------------|-------------|--------|---------------------------|-----|-------------------|-----------|-------------|-------------|------------------|------------------|--------------------------------------------------------------------------------------------------|-------------|-----------|--------|
| Au      | usgang | gsposition                                | Einfügen | Seite          | Layout         | Vorschau   | 1           |        |                           |     |                   |           |             |             |                  |                  |                                                                                                  |             |           |        |
| En      | fügen  | X Ausschneider<br>➡ Kopieren<br>X Löschen | В        | <u>Ι U</u> Α   | • 8 •          |            |             |        | <b>□</b> □ □<br>  & • ∠ • |     | Textformat        | -<br>-    | Bedingungen | Interaktion | Stil<br>kopieren | A<br>Stil-Editor | Stil auswählen                                                                                   |             |           |        |
|         | Zwi    | schenablage                               |          | Schri          | ftart          | A          | Ausrichtung |        | Rahmen                    | 5   | Textformat        |           |             |             | 5                | Stile            | <b>ت</b> ا <b>*</b>                                                                              |             |           |        |
| 8       |        | ReportPage                                |          |                |                |            |             |        |                           |     |                   |           |             |             |                  |                  | Eigenschaften                                                                                    |             |           | φ×     |
| -       |        |                                           | 0   1    | 0   20         | 30 40          | 50         | 60 1        | 70   8 | 0   90                    | 100 | 110   120         | 130       | 140 150     | 160         | 170              | 180              | ReportPage : Seite                                                                               |             |           | ~      |
| •<br>爾  |        |                                           |          |                |                |            |             |        |                           |     |                   |           |             |             |                  |                  |                                                                                                  |             |           | _      |
| •       | 0      |                                           |          |                |                |            |             |        |                           |     |                   |           |             |             |                  |                  | (Name) tDomains                                                                                  |             |           |        |
|         | _      |                                           |          |                |                |            |             |        |                           |     |                   | _         |             |             |                  |                  | (Aliasname) tDomains<br>Name in der Datenquelle DocuSnap                                         |             |           |        |
| ъS      | 10     |                                           |          |                |                |            |             |        |                           |     |                   |           |             |             |                  |                  | Ausdrücke zulassen Wahr                                                                          |             |           |        |
|         | _      |                                           |          |                |                |            |             |        |                           |     |                   |           |             |             |                  |                  | Spatten (Sammlung)<br>Befehl Timeout 30                                                          |             |           |        |
| -       | 20     |                                           |          |                |                |            |             |        |                           |     |                   |           |             |             |                  |                  | Beim Start verbinden Wahr                                                                        |             |           |        |
| $\odot$ | _      |                                           |          |                |                |            |             |        |                           |     |                   |           |             |             |                  |                  | Parameter (Sammlung)<br>Rei jeder Zeie emert verbinden Wahr                                      |             |           |        |
| È       | 30     |                                           |          |                |                |            |             |        |                           |     |                   |           |             |             |                  |                  | SQL-Abfrage Wahr                                                                                 |             |           |        |
|         | _      |                                           |          |                |                |            |             |        |                           |     |                   |           |             |             |                  |                  | Typ Falsch                                                                                       |             |           |        |
|         | 40     |                                           |          |                |                |            |             |        |                           |     |                   |           |             |             |                  |                  |                                                                                                  |             |           |        |
| A       | _      |                                           |          |                |                |            |             |        |                           |     |                   |           |             |             |                  |                  |                                                                                                  |             |           |        |
|         | 50     |                                           |          |                |                |            |             |        |                           |     |                   |           |             |             |                  |                  |                                                                                                  |             |           |        |
|         |        |                                           |          |                |                |            |             |        |                           |     |                   |           |             |             |                  |                  |                                                                                                  |             |           |        |
|         | 60     |                                           |          |                |                |            |             |        |                           |     |                   |           |             |             |                  |                  |                                                                                                  |             |           |        |
|         |        |                                           |          |                |                |            |             |        |                           |     |                   |           |             |             |                  |                  |                                                                                                  |             |           |        |
| A       | 70     |                                           |          |                |                |            |             |        |                           |     |                   |           |             |             |                  |                  |                                                                                                  |             |           |        |
|         |        |                                           |          |                |                |            |             |        |                           |     |                   |           |             |             |                  |                  |                                                                                                  |             |           |        |
|         | - 80   |                                           |          |                |                |            |             |        |                           |     |                   |           |             |             |                  |                  |                                                                                                  |             |           |        |
| ~       |        |                                           |          |                |                |            |             |        |                           |     |                   |           |             |             |                  |                  |                                                                                                  |             |           |        |
|         |        |                                           |          |                |                |            |             |        |                           |     |                   |           |             |             |                  |                  |                                                                                                  |             |           |        |
|         |        |                                           |          |                |                |            |             |        |                           |     |                   |           |             |             |                  |                  |                                                                                                  |             |           |        |
|         |        |                                           |          |                |                |            |             |        |                           |     |                   |           |             |             |                  |                  |                                                                                                  |             |           |        |
|         | 100    |                                           |          |                |                |            |             |        |                           |     |                   |           |             |             |                  |                  |                                                                                                  |             |           |        |
|         |        |                                           |          |                |                |            |             |        |                           |     |                   |           |             |             |                  |                  |                                                                                                  |             |           |        |
|         | 110    |                                           |          |                |                |            |             |        |                           |     |                   |           |             |             |                  |                  |                                                                                                  |             |           |        |
|         |        |                                           |          |                |                |            |             |        |                           |     |                   |           |             |             |                  |                  |                                                                                                  |             |           |        |
|         | 120    |                                           |          |                |                |            |             |        |                           |     |                   |           |             |             |                  |                  |                                                                                                  |             |           |        |
|         | -      |                                           |          |                |                |            |             |        |                           |     |                   |           |             |             |                  |                  |                                                                                                  |             |           |        |
|         | 130    |                                           |          |                |                |            |             |        |                           |     |                   |           |             |             |                  |                  |                                                                                                  |             |           |        |
|         |        |                                           |          |                |                |            |             |        |                           |     |                   |           |             |             |                  |                  | Bei jeder Zeile erneut verbinden<br>Wert der angibt, ob in einem Master-Detail Bericht die Verbi | dung der Da | itenquell | le für |
|         | 140    |                                           |          |                |                |            |             |        |                           |     |                   |           |             |             |                  |                  | jede Masterzeile erneut hergestellt wird.                                                        | .,          |           |        |
|         | 150    |                                           |          |                |                |            |             |        |                           |     |                   |           |             |             |                  |                  | 🖉 Egenschaften 📑 Wörterbuch 🔃 Berichtsbaum                                                       |             |           |        |
| Doo     | cusnap | Sports 🔺 🕞                                | ೩∣∎ 1    | erichtsstil ve | erwenden   🕨 V | or Ausgabe | e prūfen    |        |                           |     |                   |           |             |             |                  |                  | <br>€ € ® ₪ ₪ 119%                                                                               | -           | +         |        |

Abbildung 20 - Aktivieren der Eigenschaft - Bei jeder Zeile erneut verbinden

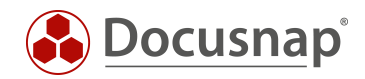

## 4.6 ERSTELLEN DER KOMPONENTEN ZUR AUSGABE DER INFORMATIONEN

In den folgenden Kapiteln werden nun die Komponenten erstellt, die dafür sorgen, dass die gewünschten Informationen im Bericht ausgegeben werden. Diese Komponenten sind:

- Kopfbänder
- Datenbänder
- Textfelder

#### 4.6.1 ERSTELLEN DER KOMPONENTEN ZUR AUSGABE DER DOMÄNE

Die einfachste Variante die entsprechenden Komponenten zu erstellen, ist die zuvor angelegte Datenquelle - tDomains - per Drag and Drop, in den Arbeitsbereich des Berichte Designers zu ziehen.

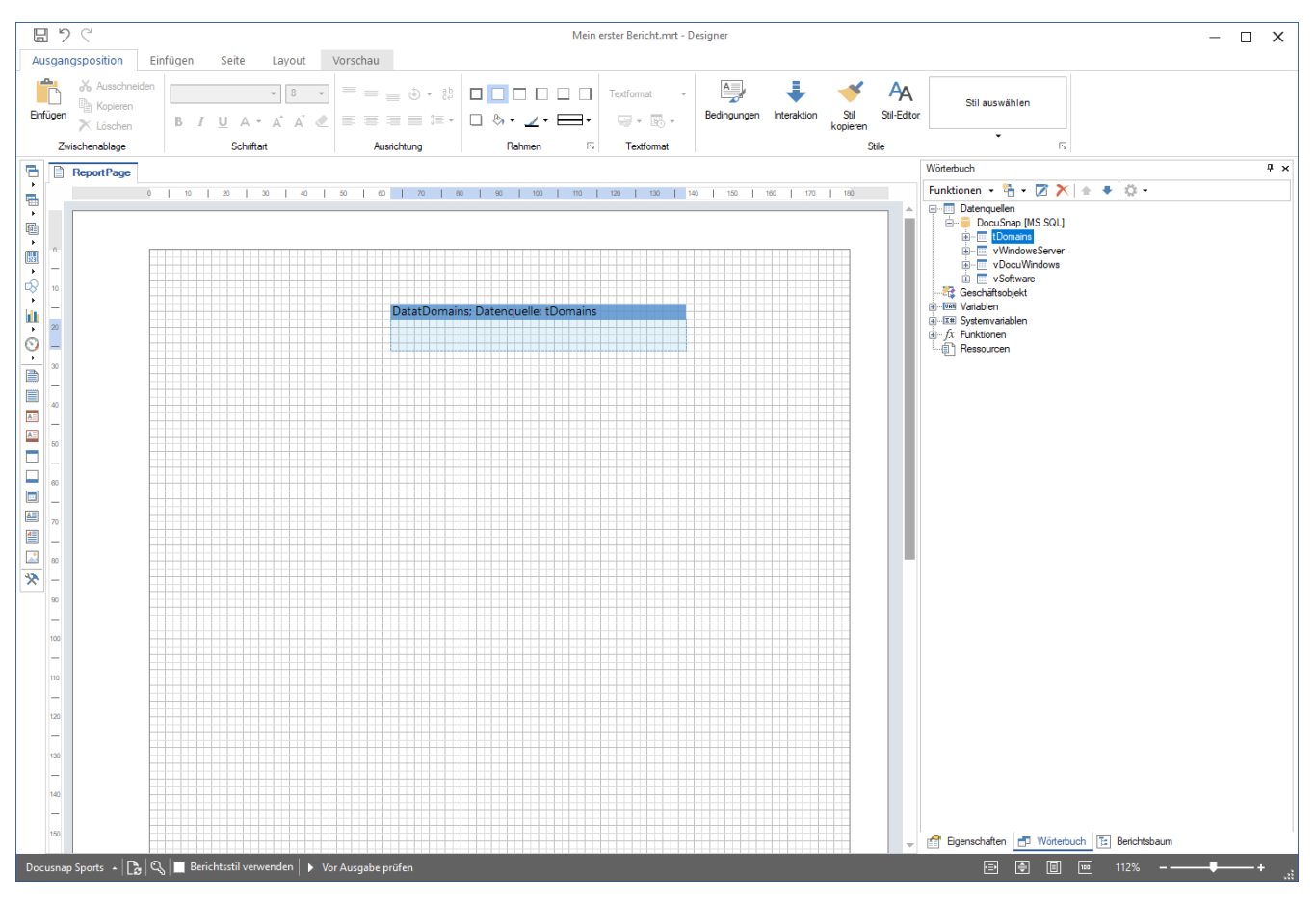

Abbildung 21 - Datenquelle per Drag and Drop in den Arbeitsbereich ziehen

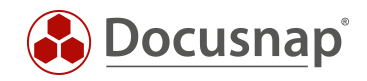

Daraufhin bekommen Sie das folgende Fenster angezeigt. In diesem können Sie die anzuzeigenden Felder auswählen. Weiterhin bekommen Sie die Möglichkeit auszuwählen, ob für die Felder ein Datenkopf- und Datenfuß Band erstellt werden soll.

Aktivieren Sie die Checkbox für das Feld DomainName.

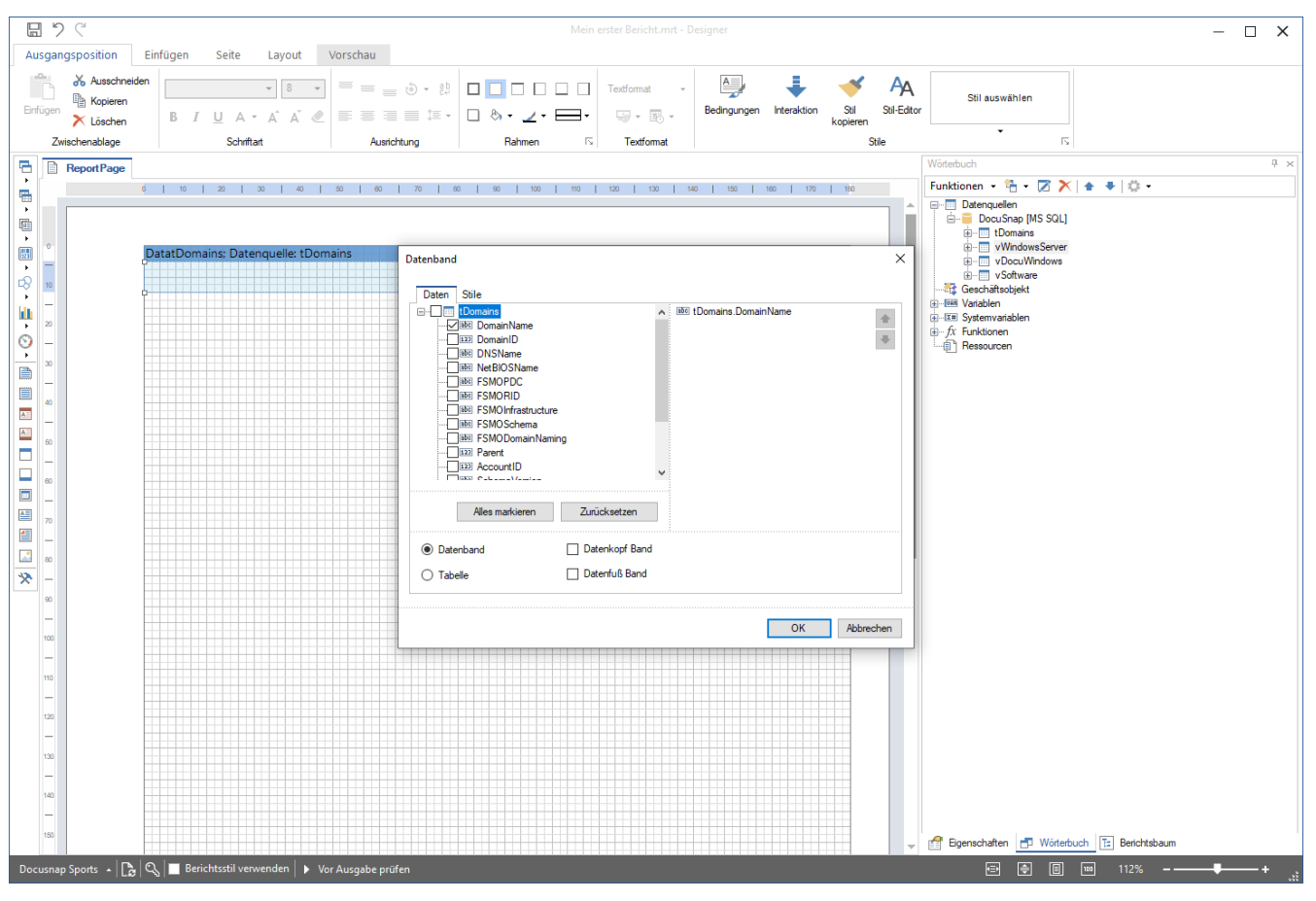

Abbildung 22 - Auswahl des Feldes DomainName

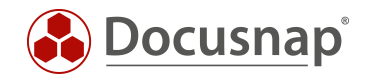

#### 4.6.1.1 ANPASSEN DER FORMATIERUNG VON KOMPONENTEN / FELDERN

Infolgedessen haben Sie die erste Komponente im Bericht hinterlegt. Diese kann nun über den Komponenten Stil formatiert werden.

- Markieren Sie hierfür das im Datenband hinterlegte Textfeld
- Wählen Sie im Informationsfenster den Reiter Eigenschaften aus
- Unterhalb **Darstellung** Komponenten-Stil können Sie nun einen Stil auswählen und damit die Formatierung bestimmen
- Wählen Sie Titel

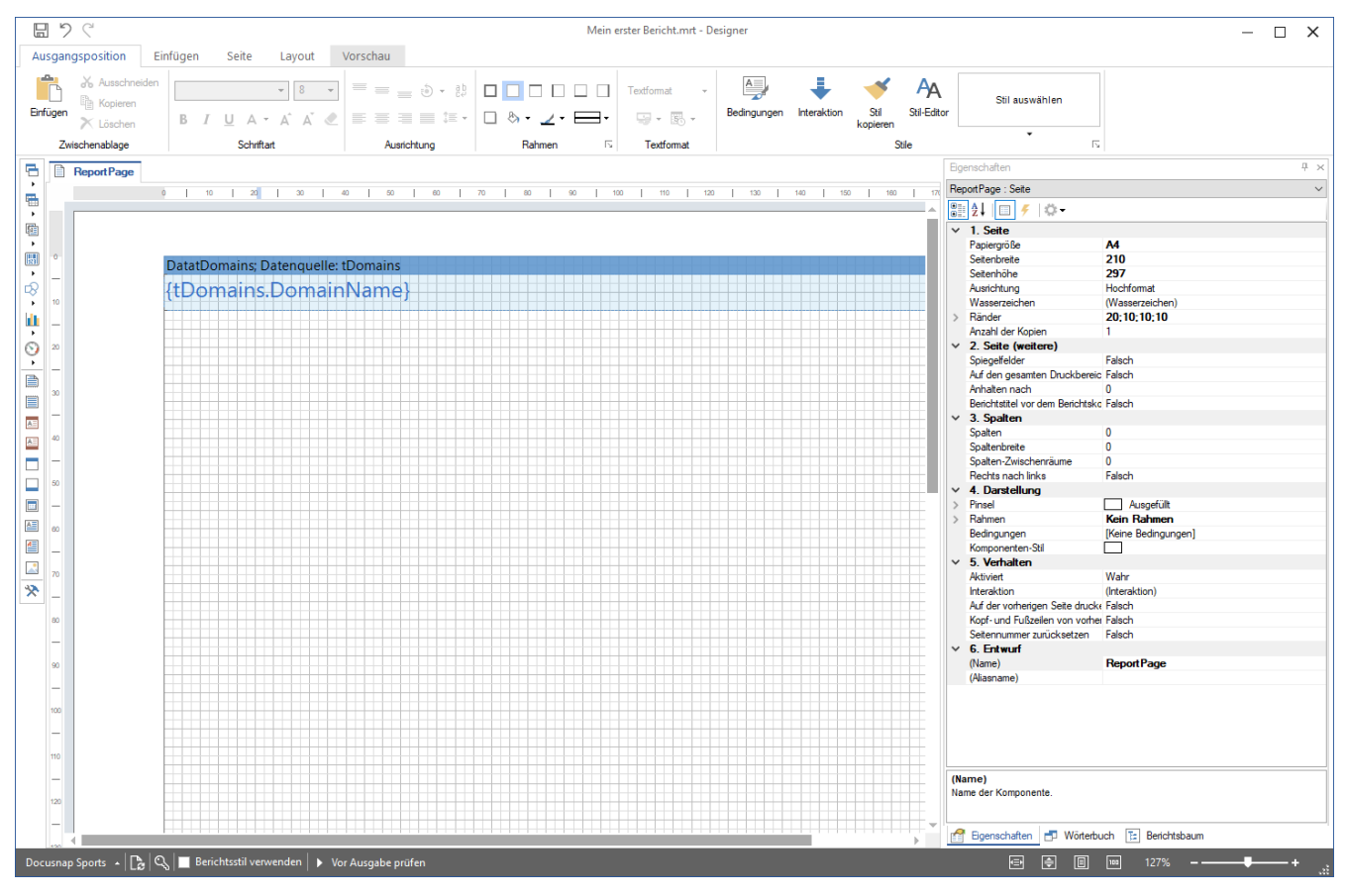

Abbildung 23 - Auswahl des Komponenten-Stils - Formatierung

Über den Reiter Vorschau innerhalb der Multifunktionsleiste können Sie nun eine erste Vorschau des Berichts öffnen - die Domäne(n) werden nun ausgegeben.

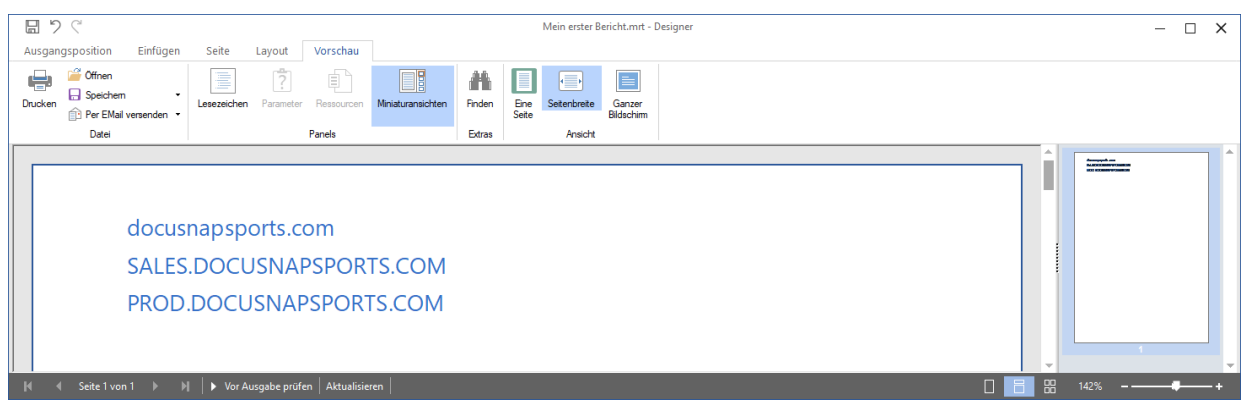

Abbildung 24 - Erste Vorschau des Berichts - Ausgabe der Domäne(n)

#### 4.6.1.2 ANPASSEN DER HÖHE VON KOMPONENTEN

Weiterhin sollten Sie die Höhe des Datenbandes auf 12 vergrößern und das darin befindliche Textfeld weiter in die Mitte positionieren.

Die Höhe des Datenbands passen Sie innerhalb der Eigenschaften - Position - Höhe an.

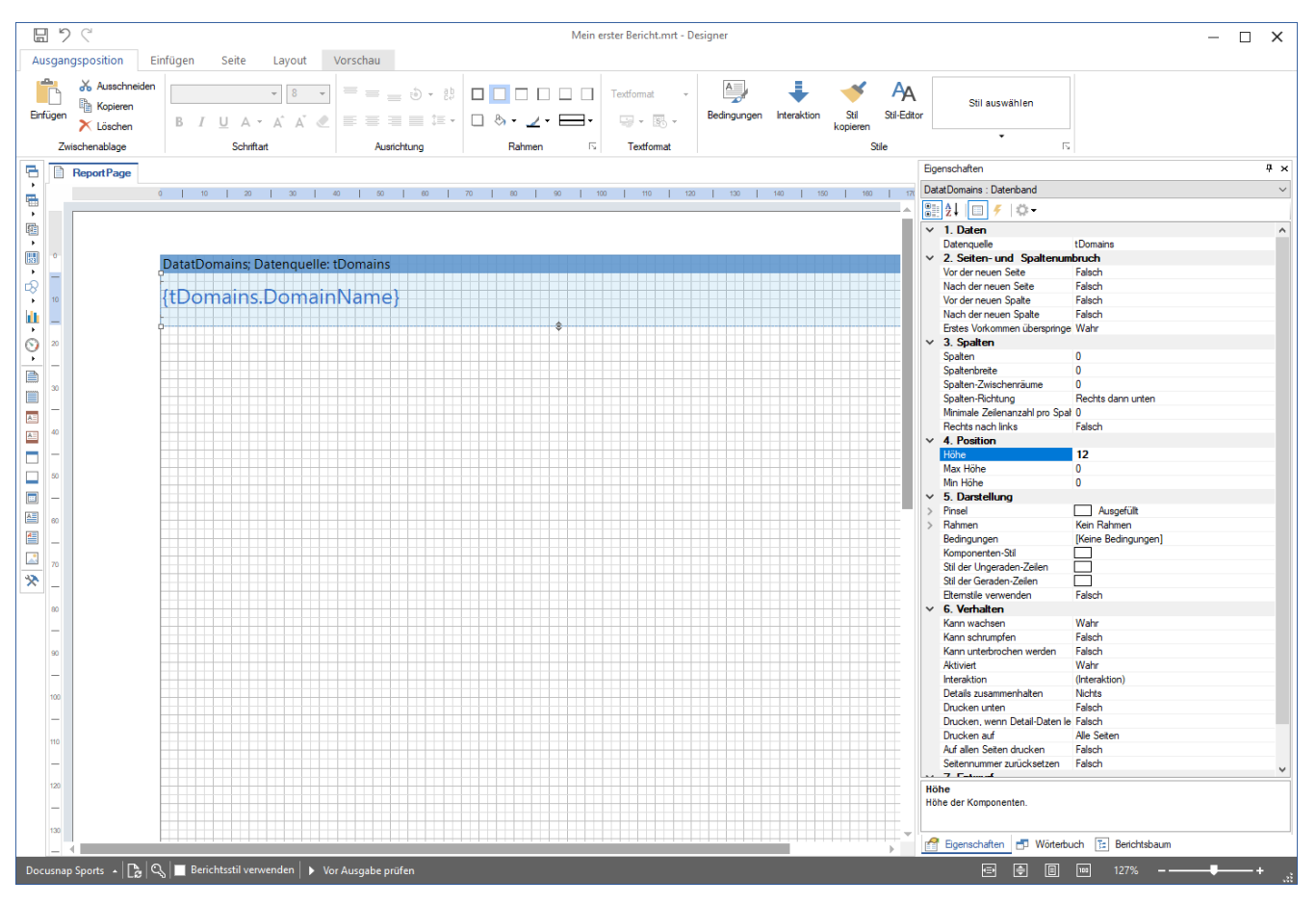

Abbildung 25 - Anpassen der Höhe des Datenbands

Die Änderung macht sich mit mehr Freiraum zwischen den Domänen bemerkbar:

| 8,      | 2 (                          |                          |                |                          |                      |                   |        | l             | Mein erster B | ericht.mrt -        | Designer                   | _ | × |
|---------|------------------------------|--------------------------|----------------|--------------------------|----------------------|-------------------|--------|---------------|---------------|---------------------|----------------------------|---|---|
| Ausga   | ngsposition                  | Einfügen                 | Seite          | Layout                   | Vorschau             |                   |        |               |               |                     |                            |   |   |
| Drucker | Gffnen<br>Gffnen<br>Speichem | +<br>ersenden →          | Lesezeichen    | Parameter                | Ressourcen           | Miniaturansichten | Finden | Eine<br>Seite | Seitenbreite  | Ganzer<br>Bildschim |                            |   |   |
|         | Datei                        |                          |                |                          | Panels               |                   | Extras |               | Ansicht       |                     |                            |   |   |
|         | c<br>S<br>F                  | docusi<br>SALES<br>PROD. | napsp<br>.DOCl | orts.c<br>JSNAI<br>JSNAF | om<br>PSPOR<br>PSPOR | TS.COM<br>TS.COM  |        |               |               |                     |                            |   |   |
| K       | ✓ Seite 1 von 1              | ► H                      | ► Vor A        | \usgabe prüf             | en Aktualisie        | ren               |        |               |               |                     | □ <b>■</b> ₩ 142% <b>-</b> | _ | + |

Abbildung 26 - Ergebnis der Anpassung von Höhe und Anordnung des Datenbands

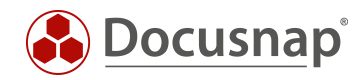

#### 4.6.2 ERSTELLEN DER KOMPONENTEN ZUR AUSGABE DER WINDOWS SERVER

Ziehen Sie per Drag and Drop die Datenquelle vWindowsServer in den Arbeitsbereich des Berichte Designers.

Wählen Sie die folgenden Felder und Optionen zur Anzeige im Bericht aus:

- Hostname
- IpOnline
- IsVirtual
- Datenkopf Band
  - o Das Datenkopf Band gibt die Spaltenbezeichnungen der ausgewählten Felder aus

| Datenband                                                                                                    |                |   | ×                                                                                                    |
|----------------------------------------------------------------------------------------------------|----------------|---|----------------------------------------------------------------------------------------------------|
| Daten Stile                                                                                                    |                |   |                                                                                                    |
| VuindowsServer     VVindowsServer     VvindowsServer     VvindowsServer |                | < | Image: Server.HostName         Image: vWindowsServer.lpOnline         Image: vWindowsServer.lsVirtual |
| Alles markieren                                                                                                    | Zurücksetzen   | ] |                                                                                                    |
| Datenband                                                                                                    | Datenkopf Band |   |                                                                                                    |
| 🔿 Tabelle                                                                                                    | Datenfuß Band  |   |                                                                                                    |
|                                                                                                    |                |   | OK Abbrechen                                                                                          |

Abbildung 27 - Auswahl der Felder und Optionen

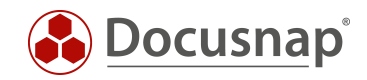

Die Spaltenbezeichnungen aus dem Datenkopf Band (Header Band) können Sie mit einem Doppelklick auf das Textfeld anpassen.

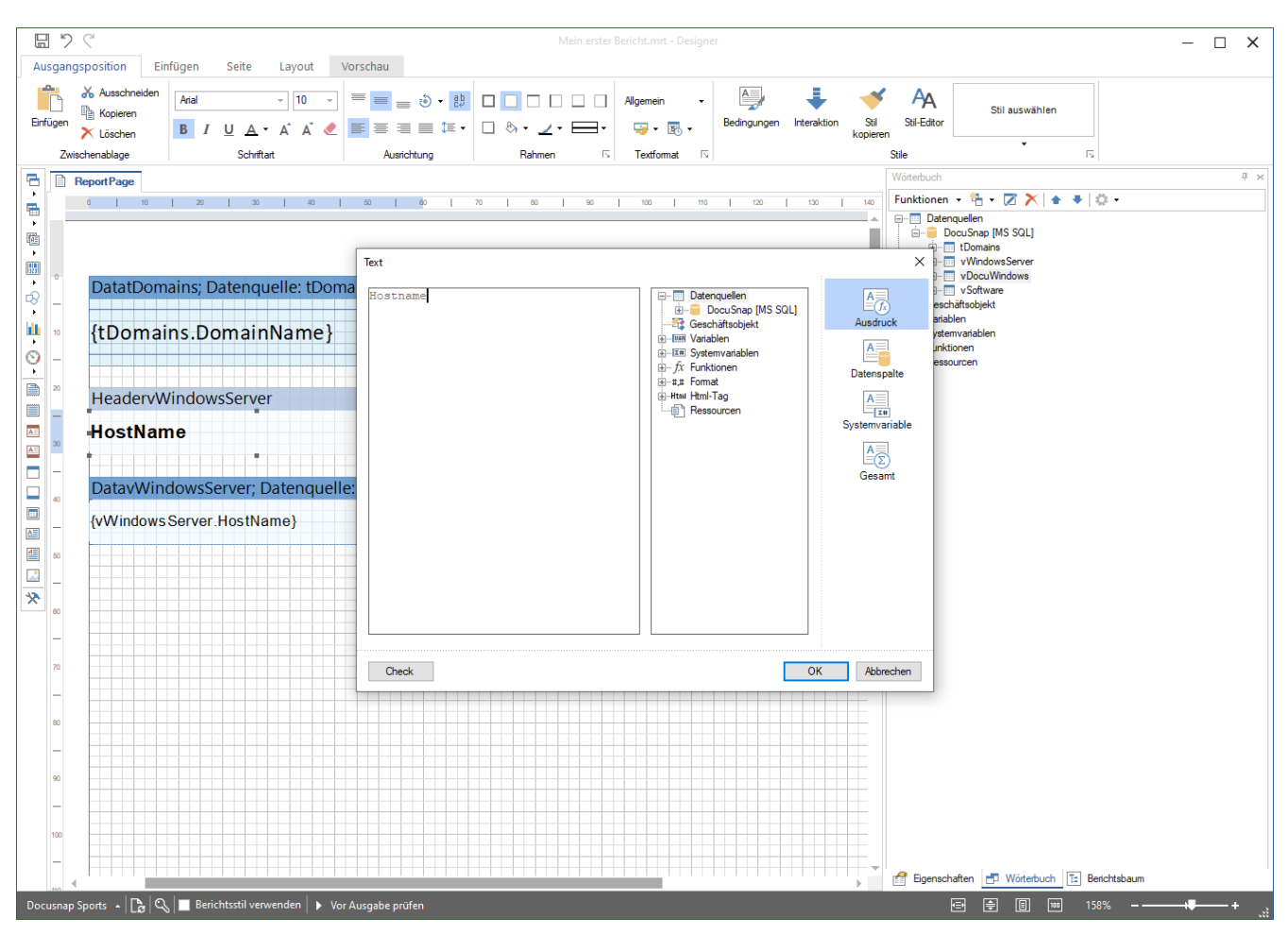

Abbildung 28 - Spaltenbezeichnungen aus dem Header Band anpassen

Passen Sie für das Datenkopf- sowie Datenband die Formatierung mittels der Komponenten Stile (Überschrift, Wert) an.

Passen Sie auch die Höhen des Datenkopf- und des Datenbandes an:

- HeadervWindowsServer Eigenschaften Höhe = 8
- DatavWindowsServer Eigenschaften Höhe = 6

Auch die Höhen der Spaltenbezeichnungen und Datenband Felder müssen angepasst werden.

- Header Spaltenbezeichnungen Eigenschaften Höhe = 6
- Datenband Felder Eigenschaften Höhe = 6

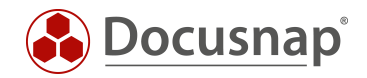

# 4.6.2.1 BEZIEHUNGEN ZWISCHEN KOMPONENTEN HERSTELLEN / HAUPTKOMPONENTEN DEFINIEREN

Das neu hinzugefügte Datenband muss mit dem Datenband DatatDomains in Verbindung gebracht werden. Die korrekte Bezeichnung lautet: Die Hauptkomponente muss definiert werden. Diese Anpassung sorgt dafür, dass auf der ersten Ebene die Domäne ausgegeben wird. Unterhalb der Domäne werden anschließend die dazugehörigen Windows Server aufgelistet. Nachdem alle Windows Server aufgelistet wurden, würden die weiteren Domänen aufgelistet werden.

Wenn dies nicht durchgeführt wird, werden zunächst alle Domänen und im Anschluss alle Server aufgelistet eine Zuordnung zwischen den Domänen und darin befindlichen Servern wäre nicht möglich.

| Datenband                           | ×                  |
|-------------------------------------|--------------------|
| ► [Nicht zugewiesen] □ DatatDomains | • Datenquelle      |
|                                     | • Haupt-Komponente |
|                                     | Sortieren          |
|                                     | Filter             |
|                                     |                    |
|                                     |                    |
| ок                                  | Abbrechen          |

Diese Verbindung stellen Sie mittels eines Doppelklicks auf das Datenband - Haupt-Komponente - DatatDomains her.

Abbildung 29 - Auswahl der Hauptkomponente für die Datenquelle vWindowsServer

Die Auswahl der Hauptkomponente können Sie direkt auf dem Datenband, im rechten Bereich, erkennen:

| DatavWindowsServer; Datenquelle: vWindow | vsServer                  | Haupt-Komponente: DatatDomains        |
|------------------------------------------|---------------------------|---------------------------------------|
| {vWindowsServer.HostName}                | {vWindowsServer.lpOnline} | · · · · · · · · · · · · · · · · · · · |
|                                          |                           |                                       |

Abbildung 30 - Auswahl der Hauptkomponente für das Datenband

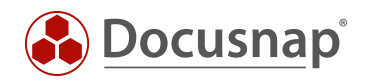

#### Der Bericht sollte bei Ihnen nun wie folgt aussehen:

|                                                                                                    | Mein erste               | r Bericht.mrt - Designer | - L X                   |
|----------------------------------------------------------------------------------------------------|--------------------------|--------------------------|-------------------------|
| Ausgangsposition Einlugen seite Layout Voischat<br>Offine Speichem<br>Drucken Per EMal versenden -<br>Datei Penels | Ministuransichten Anicht | Ganzer<br>Bildschim      |                         |
|                                                                                                    |                          |                          |                         |
| docusnapsports.com                                                                                                 |                          |                          |                         |
| Hostname                                                                                                    | IP Adresse               | Virtuell                 |                         |
| DO SPFS01                                                                                                    | 172.31.249.23            | 1                        |                         |
| DOSPDC02                                                                                                    | 172.31.249.10            | 1                        |                         |
| DOSP HY01-N1                                                                                                    | 172.31.251.53            | ·                        |                         |
| DOSPDC01                                                                                                    | 172.31.250.10            | $\checkmark$             |                         |
| DOSP HY01-N2                                                                                                    | 172.31.250.22            |                          |                         |
| DOSP SQ01                                                                                                    | 172.31.250.20            | $\checkmark$             |                         |
| DOSPSP01                                                                                                    | 172.31.249.24            | $\checkmark$             |                         |
| DO SP FS 02                                                                                                    | 172.31.250.23            | $\checkmark$             |                         |
| DOSP DB01                                                                                                    | 172.31.250.21            | $\checkmark$             |                         |
| DOSPBK01                                                                                                    | 172.31.249.21            | $\checkmark$             |                         |
| DOSPEX01                                                                                                    | 172.31.249.20            | $\checkmark$             |                         |
| DO SP FS 03                                                                                                    | 172.31.251.218           | $\checkmark$             |                         |
|                                                                                                    |                          |                          |                         |
|                                                                                                    |                          |                          |                         |
|                                                                                                    |                          |                          |                         |
|                                                                                                    |                          |                          |                         |
|                                                                                                    |                          |                          |                         |
|                                                                                                    |                          |                          |                         |
|                                                                                                    |                          |                          |                         |
|                                                                                                    |                          |                          |                         |
|                                                                                                    | sieren                   |                          | □ 📑 ፡፡: 144% <b>+</b> + |

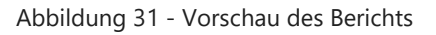

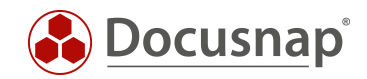

#### 4.6.3 ERSTELLEN DER KOMPONENTE ZUR AUSGABE DER ALLGEMEINEN INFORMATIONEN

Ziehen Sie per Drag and Drop die Datenquelle vDocuWindows in den Arbeitsbereich des Berichte Designers.

Wählen Sie die folgenden Felder und Optionen zur Anzeige im Bericht aus:

- OS
- ModelType
- InstallationDate
- Datenkopf Band

Führen Sie die folgenden Anpassungen durch:

- Spaltenbezeichnungen
- Formatierung
- Höhe des Datenkopf Bandes = 8 und der Datenkopf Felder = 6
- Höhe des Datenbandes und der Datenbandfelder = 5

Die Formatierung können Sie aus dem vorherigen Daten- und Datenkopf Band übernehmen. Markieren Sie hierfür ein Feld aus dem Daten- oder Datenkopf Band und wählen im Anschluss aus der Multifunktionsleiste das Element **Stil kopieren**. Markieren Sie nun die entsprechenden Felder, für welche die Formatierung übernommen werden soll.

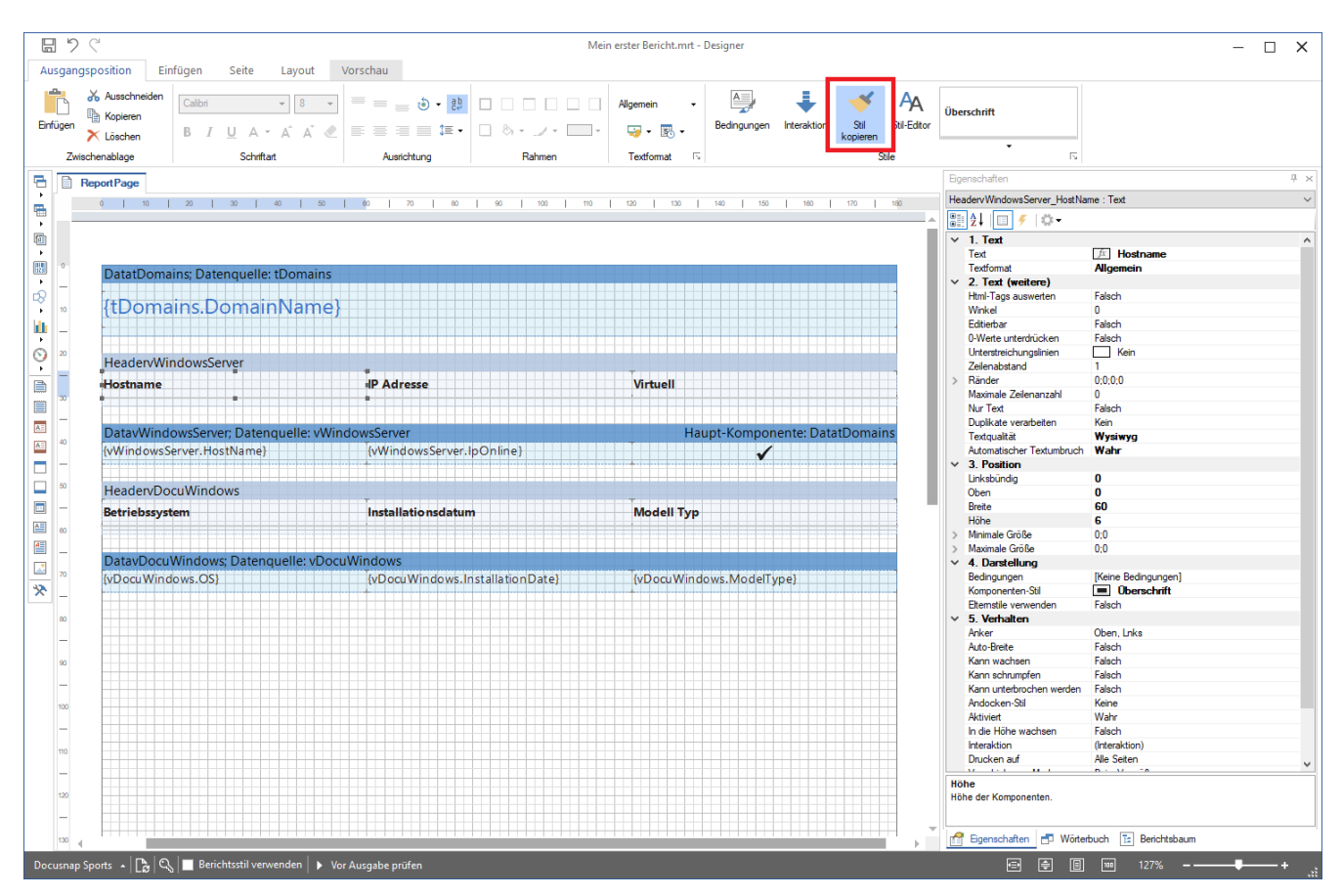

Abbildung 32 - Stil kopieren

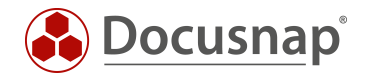

Auch bei dieser Komponente müssen Sie eine Hauptkomponente auswählen - DatavWindowsServer.

- Doppelklick auf das Datenband DatavDocuWindows
- Hauptkomponente
- Auswahl von DatavWindowsServer
- OK

| Augustion for lefting is in used to be the second is second in the second is second in the second in the second is second in the second is seco |                  |                                                                                     | Mein erster Bericht.m                                | rt - Designer                          |   | : |
|----------------------------------------------------------------------------------------------------|------------------|-------------------------------------------------------------------------------------|------------------------------------------------------|----------------------------------------|---|---|
| Date     Panis     Entre     Avaid       Colspan="2">Colspan="2">Colspan="2"Colspan="2"Colspan=""2"Colspan="2"Colspan=""2"Colspan="2"Colspan="2"C                                                | Ausgangsposition | Einfügen Seite Layout Vorschau<br>Versenden Lesezeichen Parameter Ressourcen Miniat | uransichten Finden Ene Setenbrete Ganzer<br>Bidschim |                                        |   |   |
| Actiname       IP Adresse       Virtuell         DOSPF501       172.31.249.23 <ul> <li>Installationsdatum</li> <li>Modell Typ</li> </ul> Microsoft Windows Server 2019 Standard         01.01.0001         VMware, Inc. VMware Virtual Platform           DOSPHY01-N1         172.31.249.10 <ul> <li>Installationsdatum</li> <li>Modell Typ</li> <li>Microsoft Windows Server 2019 Standard</li> <li>01.01.0001</li> <li>VMware, Inc. VMware Virtual Platform</li> <li>DOSPHY01-N1</li> <li>172.31.251.53</li> </ul> Betriebssystem         Installationsdatum         Modell Typ <ul> <li>Microsoft Windows Server 2019 Standard</li> <li>01.01.0001</li> <li>VMware, Inc. VMware Virtual Platform</li> <li>DOSPHY01-N1</li> <li>172.31.251.53</li> </ul> <ul> <li>Microsoft Windows Server 2019 Standard</li> <li>01.01.0001</li> <li>VMware, Inc. VMware Virtual Platform</li> <li>DOSPC01</li> <li>172.31.250.10</li> <li> <li> <li> <li> <li> <li> <li> <li> <li> <li> <li> <li> <li> <li> <li> <li> <li> <li> <li> <li> <li> <li> <li> <li> <li> <li> <li> <li> <li> <li> <li> <li> </li></li></li></li></li></li></li></li></li></li></li></li></li></li></li></li></li></li></li></li></li></li></li></li></li></li></li></li></li></li></li></li></ul>                                                                                                    | Datei            | Panels                                                                              | Extras Ansicht                                       |                                        |   | 1 |
| Hostname       IP Adresse       Virtuell         DOSPFS01       172.31.249.23       ✓         Betriebssystem       Installationsdatum       Modell Typ         Microsoft Windows Server 2019 Standard       01.01.0001       VM ware, Inc. VM ware Virtual Platform         DOSPDC02       172.31.249.10       ✓         Betriebssystem       Installationsdatum       Modell Typ         Microsoft Windows Server 2019 Standard       01.01.0001       VM ware, Inc. VM ware Virtual Platform         DOSPHY01-N1       172.31.251.53       Eetriebssystem       Installationsdatum         Microsoft Windows Server 2019 Standard       01.01.0001       VM ware, Inc. VM ware Virtual Platform         DOSPDC01       172.31.250.10       ✓         Microsoft Windows Server 2019 Standard       01.01.0001       VM ware, Inc. VM ware Virtual Platform         DOSPDC01       172.31.250.10       ✓       ✓         Microsoft Windows Server 2016 Standard       01.01.0001       VM ware, Inc. VM ware Virtual Platform         DOSPHY01-N2       172.31.250.20       Eetriebssystem       Installationsdatum         Microsoft Windows Server 2019 Standard       01.01.0001       VM ware, Inc. VM ware Virtual Platform         DOSPHY01-N2       172.31.250.20       Modell Typ       ✓         Microsoft Window                                                                                                    |                  | docusnapsports.com                                                                  |                                                      |                                        |   |   |
| DOSPFS01       172.31.249.23         Betriebssystem       Installationsdatum       Modell Typ         Microsoft Windows Server 2019 Standard       01.01.0001       VM ware, Inc. VM ware Virtual Platform         DOSPDC02       172.31.249.10       ✓         Betriebssystem       Installationsdatum       Modell Typ         Microsoft Windows Server 2019 Standard       01.01.0001       VM ware, Inc. VM ware Virtual Platform         DOSPH701-N1       172.31.251.53         Betriebssystem       Installationsdatum       Modell Typ         Microsoft Windows Server 2019 Standard       01.01.0001       VM ware, Inc. VM ware Virtual Platform         DOSPDC01       172.31.250.10       ✓         Betriebssystem       Installationsdatum       Modell Typ         Microsoft Windows Server 2016 Standard       01.01.0001       VM ware, Inc. VM ware Virtual Platform         DOSPHY01-N2       172.31.250.22       ✓         Betriebssystem       Installationsdatum       Modell Typ         Microsoft Windows Server 2019 Standard       01.01.0001       VM ware, Inc. VM ware Virtual Platform         DOSPHY01-N2       172.31.250.22       ✓       ✓         Betriebssystem       Installationsdatum       Modell Typ         Microsoft Windows Server 2019 Standard       01.01.0001                                                                                                    |                  | Hostname                                                                            | IP Adresse                                           | Virtuell                               | _ |   |
| Betriebssystem     Installationsdatum     Modell Typ       Microsoft Windows Server 2019 Standard<br>DOSPDC02     01.01.0001     VM ware, Inc. VM ware Virtual Platform       DOSPDC02     172.31.249.10       Betriebssystem     Installationsdatum       Microsoft Windows Server 2019 Standard     01.01.0001       VM ware, Inc. VM ware Virtual Platform       DOSPHV01-N1     172.31.251.53       Betriebssystem     Installationsdatum     Modell Typ       Microsoft Windows Server 2019 Standard     01.01.0001     VM ware, Inc. VM ware Virtual Platform       DOSPDC01     172.31.250.10     ✓       Betriebssystem     Installationsdatum     Modell Typ       Microsoft Windows Server 2016 Standard     01.01.0001     VM ware, Inc. VM ware Virtual Platform       DOSPHY01-N2     172.31.250.22        Betriebssystem     Installationsdatum     Modell Typ       Microsoft Windows Server 2019 Standard     01.01.0001     VM ware, Inc. VM ware Virtual Platform       DOSPHY01-N2     172.31.250.22        Betriebssystem     Installationsdatum     Modell Typ       Microsoft Windows Server 2019 Standard     01.01.0001     VM ware, Inc. VM ware Virtual Platform       DOSPSQ01     172.31.250.20     ✓       Betriebssystem     Installationsdatum     Modell Typ                                                                                                    |                  | DO SP FS 01                                                                         | 172.31.249.23                                        | $\checkmark$                           |   |   |
| Microsoft Windows Server 2019 Standard       01.01.0001       VMware, Inc. VMware Virtual Platform         DOSPDC02       Installationsdatum       Modell Typ         Microsoft Windows Server 2019 Standard       01.01.0001       VMware, Inc. VMware Virtual Platform         DOSPHY01-N1       172.31.251.53         Betriebssystem       Installationsdatum       Modell Typ         Microsoft Windows Server 2019 Standard       01.01.0001       VMware, Inc. VMware Virtual Platform         DOSPDC01       Installationsdatum       Modell Typ         Microsoft Windows Server 2019 Standard       01.01.0001       VMware, Inc. VMware Virtual Platform         DOSPDC01       172.31.250.10       ✓         Betriebssystem       Installationsdatum       Modell Typ         Microsoft Windows Server 2016 Standard       01.01.0001       VMware, Inc. VMware Virtual Platform         DOSPHY01-N2       172.31.250.22       ✓         Betriebssystem       Installationsdatum       Modell Typ         Microsoft Windows Server 2019 Standard       01.01.0001       VMware, Inc. VMware Virtual Platform         DOSPSQ01       Installationsdatum       Modell Typ         Microsoft Windows Server 2019 Standard       01.01.0001       VMware, Inc. VMware Virtual Platform         DOSPSQ01       Installationsdatum       Modell                                                                                                    |                  | Betriebssystem                                                                      | Installationsdatum                                   | Modell Typ                             |   | 1 |
| DOSPDC02       172.31.249.10         Betriebssystem       Installationsdatum       Modell Typ         Microsoft Windows Server 2019 Standard       01.01.0001       VM ware, Inc. VM ware Virtual Platform         DOSP HY01-N1       172.31.251.53         Betriebssystem       Installationsdatum       Modell Typ         Microsoft Windows Server 2019 Standard       01.01.0001       VM ware, Inc. VM ware Virtual Platform         DOSPDC01       172.31.250.10       ✓         Betriebssystem       Installationsdatum       Modell Typ         Microsoft Windows Server 2016 Standard       01.01.0001       VM ware, Inc. VM ware Virtual Platform         DOSPHY01-N2       172.31.250.22       ✓       ✓         Betriebssystem       Installationsdatum       Modell Typ         Microsoft Windows Server 2019 Standard       01.01.0001       VM ware, Inc. VM ware Virtual Platform         DOSPHY01-N2       172.31.250.22       ✓       ✓         Microsoft Windows Server 2019 Standard       01.01.0001       VM ware, Inc. VM ware Virtual Platform         DOSPSQ01       172.31.250.20       ✓       ✓         Betriebssystem       Installationsdatum       Modell Typ         Microsoft Windows Server 2019 Standard       01.01.0001       VM ware, Inc. VM ware Virtual Platform                                                                                                    |                  | Microsoft Windows Server 2019 Standard                                              | 01.01.0001                                           | VM ware, Inc. VM ware Virtual Platform |   |   |
| Betriebssystem       Installationsdatum       Modell Typ         Microsoft Windows Server 2019 Standard       01.01.0001       VM ware, Inc. VM ware Virtual Platform         DOSPHY01-N1       172.31.251.53         Betriebssystem       Installationsdatum       Modell Typ         Microsoft Windows Server 2019 Standard       01.01.0001       VM ware, Inc. VM ware Virtual Platform         DOSPDC01       172.31.250.10       ✓         Betriebssystem       Installationsdatum       Modell Typ         Microsoft Windows Server 2016 Standard       01.01.0001       VM ware, Inc. VM ware Virtual Platform         DOSPHY01-N2       172.31.250.22       Windows Server 2019 Standard       01.01.0001         Microsoft Windows Server 2019 Standard       01.01.0001       VM ware, Inc. VM ware Virtual Platform         DOSP HY01-N2       172.31.250.22       Microsoft Windows Server 2019 Standard       01.01.0001         Microsoft Windows Server 2019 Standard       01.01.0001       VM ware, Inc. VM ware Virtual Platform         DOSP SQ01       172.31.250.20       ✓         Microsoft Windows Server 2019 Standard       01.01.0001       VM ware, Inc. VM ware Virtual Platform         DOSP SQ01       172.31.250.20       ✓       ✓                                                                                                    |                  | DOSPDC02                                                                            | 172.31.249.10                                        | ✓                                      |   |   |
| Microsoft Windows Server 2019 Standard       01.01.0001       VM ware, Inc. VM ware Virtual Platform         DOSP HY01-N1       172.31.251.53         Betriebssystem       Installationsdatum       Modell Typ         Microsoft Windows Server 2019 Standard       01.01.0001       VM ware, Inc. VM ware Virtual Platform         DOSP DC01       172.31.250.10       ✓         Betriebssystem       Installationsdatum       Modell Typ         Microsoft Windows Server 2016 Standard       01.01.0001       VM ware, Inc. VM ware Virtual Platform         DOSP HY01-N2       172.31.250.22       Modell Typ         Microsoft Windows Server 2019 Standard       01.01.0001       VM ware, Inc. VM ware Virtual Platform         DOSP HY01-N2       172.31.250.22       Tr2.31.250.22         Betriebssystem       Installationsdatum       Modell Typ         Microsoft Windows Server 2019 Standard       01.01.0001       VM ware, Inc. VM ware Virtual Platform         DOSP SQ01       172.31.250.20       ✓         Betriebssystem       Installationsdatum       Modell Typ         Microsoft Windows Server 2019 Standard       01.01.0001       VM ware, Inc. VM ware Virtual Platform         DOSP SQ01       172.31.250.20       ✓       ✓                                                                                                    |                  | Betriebssystem                                                                      | Installationsdatum                                   | Modell Typ                             |   |   |
| DOSP HY01-N1     172.31.251.53       Betriebssystem     Installationsdatum     Modell Typ       Microsoft Windows Server 2019 Standard     01.01.0001     VM ware, Inc. VM ware Virtual Platform       DOSP DC 01     172.31.250.10     ✓       Betriebssystem     Installationsdatum     Modell Typ       Microsoft Windows Server 2016 Standard     01.01.0001     VM ware, Inc. VM ware Virtual Platform       DOSP HY01-N2     172.31.250.22        Betriebssystem     Installationsdatum     Modell Typ       Microsoft Windows Server 2019 Standard     01.01.0001     VM ware, Inc. VM ware Virtual Platform       DOSP HY01-N2     172.31.250.22        Betriebssystem     Installationsdatum     Modell Typ       Microsoft Windows Server 2019 Standard     01.01.0001     VM ware, Inc. VM ware Virtual Platform       DOSP SQ01     172.31.250.20     ✓                                                                                                    |                  | Microsoft Windows Server 2019 Standard                                              | 01.01.0001                                           | VM ware, Inc. VM ware Virtual Platform |   |   |
| Betriebssystem     Installationsdatum     Modell Typ       Microsoft Windows Server 2019 Standard     01.01.0001     VM ware, Inc. VM ware Virtual Platform       DOSPDC01     172.31.250.10     ✓       Betriebssystem     Installationsdatum     Modell Typ       Microsoft Windows Server 2016 Standard     01.01.0001     VM ware, Inc. VM ware Virtual Platform       DOSP HY 01-N2     172.31.250.22       Betriebssystem     Installationsdatum       Modell Typ       Microsoft Windows Server 2019 Standard     01.01.0001       VM ware, Inc. VM ware Virtual Platform       DOSP HY 01-N2     172.31.250.22       Betriebssystem     Installationsdatum       Modell Typ       Microsoft Windows Server 2019 Standard     01.01.0001       VM ware, Inc. VM ware Virtual Platform       DOSP SQ01     172.31.250.20       Betriebssystem     Installationsdatum                                                                                                    |                  | DOSPHY01-N1                                                                         | 172.31.251.53                                        |                                        |   |   |
| Microsoft Windows Server 2019 Standard       01.01.0001       VM ware, Inc. VM ware Virtual Platform         DOSPDC01       172.31.250.10       ✓         Betriebssystem       Installationsdatum       Modell Typ         Microsoft Windows Server 2016 Standard       01.01.0001       VM ware, Inc. VM ware Virtual Platform         DOSPHY01-N2       172.31.250.22         Betriebssystem       Installationsdatum       Modell Typ         Microsoft Windows Server 2019 Standard       01.01.0001       VM ware, Inc. VM ware Virtual Platform         DOSPLY01-N2       172.31.250.22       ✓         Microsoft Windows Server 2019 Standard       01.01.0001       VM ware, Inc. VM ware Virtual Platform         DOSPSQ01       172.31.250.20       ✓         Betriebssystem       Installationsdatum       Modell Typ         Microsoft Windows Server 2019 Standard       01.01.0001       VM ware, Inc. VM ware Virtual Platform         DOSPSQ01       172.31.250.20       ✓       ✓                                                                                                    |                  | Betriebssystem                                                                      | Installationsdatum                                   | Modell Typ                             | _ |   |
| DOSPDC01       172.31.250.10         Betriebssystem       Installationsdatum       Modell Typ         Microsoft Windows Server 2016 Standard       01.01.0001       VM ware, Inc. VM ware Virtual Platform         DOSP HY01-N2       172.31.250.22         Betriebssystem       Installationsdatum       Modell Typ         Microsoft Windows Server 2019 Standard       01.01.0001       VM ware, Inc. VM ware Virtual Platform         DOSPSQ01       10.10.001       VM ware, Inc. VM ware Virtual Platform         DOSPSQ01       172.31.250.20       ✓                                                                                                    |                  | Microsoft Windows Server 2019 Standard                                              | 01.01.0001                                           | VM ware, Inc. VM ware Virtual Platform |   |   |
| Betriebssystem     Installationsdatum     Modell Typ       Microsoft Windows Server 2016 Standard     01.01.0001     VM ware, Inc. VM ware Virtual Platform       DOSPHY01-N2     172.31.250.22       Betriebssystem     Installationsdatum     Modell Typ       Microsoft Windows Server 2019 Standard     01.01.0001     VM ware, Inc. VM ware Virtual Platform       DOSP SQ01     172.31.250.20     ✓                                                                                                    |                  | DOSPDC01                                                                            | 172.31.250.10                                        | $\checkmark$                           |   |   |
| Microsoft Windows Server 2016 Standard 01.01.0001 VM ware, Inc. VM ware Virtual Platform DOSP HY01-N2 172.31.250.22  Betriebssystem Installationsdatum Modell Typ Microsoft Windows Server 2019 Standard 01.01.0001 VM ware, Inc. VM ware Virtual Platform DOSP SQ01 172.31.250.20  Retriebssystem Installationsdatum Modell Tyn                                                                                                    |                  | Betriebssystem                                                                      | Installationsdatum                                   | Modell Typ                             | _ |   |
| DOSP HY01-№2     172.31.250.22       Betriebssystem     Installationsdatum     Modell Typ       Microsoft Windows Server 2019 Standard     01.01.0001     VM ware, Inc. VM ware Virtual Platform       DOSP SQ01     172.31.250.20     ✓                                                                                                    |                  | Microsoft Windows Server 2016 Standard                                              | 01.01.0001                                           | VM ware, Inc. VM ware Virtual Platform |   |   |
| Betriebssystem     Installationsdatum     Modell Typ       Microsoft Windows Server 2019 Standard     01.01.0001     VMware, Inc. VMware Virtual Platform       DOSPSQ01     172.31.250.20     ✓       Betriebssystem     Installationsdatum     Modell Typ                                                                                                    |                  | DOSPHY01-N2                                                                         | 172.31.250.22                                        |                                        |   |   |
| Microsoft Windows Server 2019 Standard 01.01.0001 VM ware, Inc. VM ware Virtual Platform DOSPSQ01 172.31.250.20   Retriebssystem Installationsdatum Modell Typ                                                                                                    |                  | Betriebssystem                                                                      | Installationsdatum                                   | Modell Typ                             | _ |   |
| DOSPSQ01 172.31.250.20                                                                                                    |                  | Microsoft Windows Server 2019 Standard                                              | 01.01.0001                                           | VMware, Inc. VMware Virtual Platform   |   |   |
| Betriebssystem Installationsdatum Modell Typ                                                                                                    |                  | DOSP SQ01                                                                           | 172.31.250.20                                        | $\checkmark$                           |   |   |
|                                                                                                    |                  | Betriebssystem                                                                      | Installationsdatum                                   | Modell Typ                             |   |   |

Abbildung 33 - Vorschau des Berichts v2

Bitte ignorieren Sie den Umstand, dass zwischen den allgemeinen Systeminformationen (Betriebssystem, Installationsdatum, Modell) und den Windows Server Informationen (Hostname, IP und Virtuell) kein Abstand besteht. Dies wird sich im nächsten Schritt automatisch auflösen.

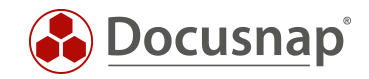

#### 4.6.3.1 ANPASSEN VON DATUMSFELDERN

Weiterhin haben wir in dieser Komponente die Ausgabe eines Datums. Wenn Sie die Ausgabe des Datums in der Berichts-Vorschau prüfen, stellen Sie fest, dass neben dem Datum auch die Uhrzeit eingeblendet wird. Z. B. 27.01.2020 00:00:00.

Die Anzeige des Datumsformats können Sie wie folgt ändern:

- Markieren Sie das Datumsfeld
- Wählen Sie im Informationsfenster den Reiter Eigenschaften aus
- Unterhalb von Text Textformat Allgemein das Kontextmenü öffnen
- Format Datum Datumsformat auswählen

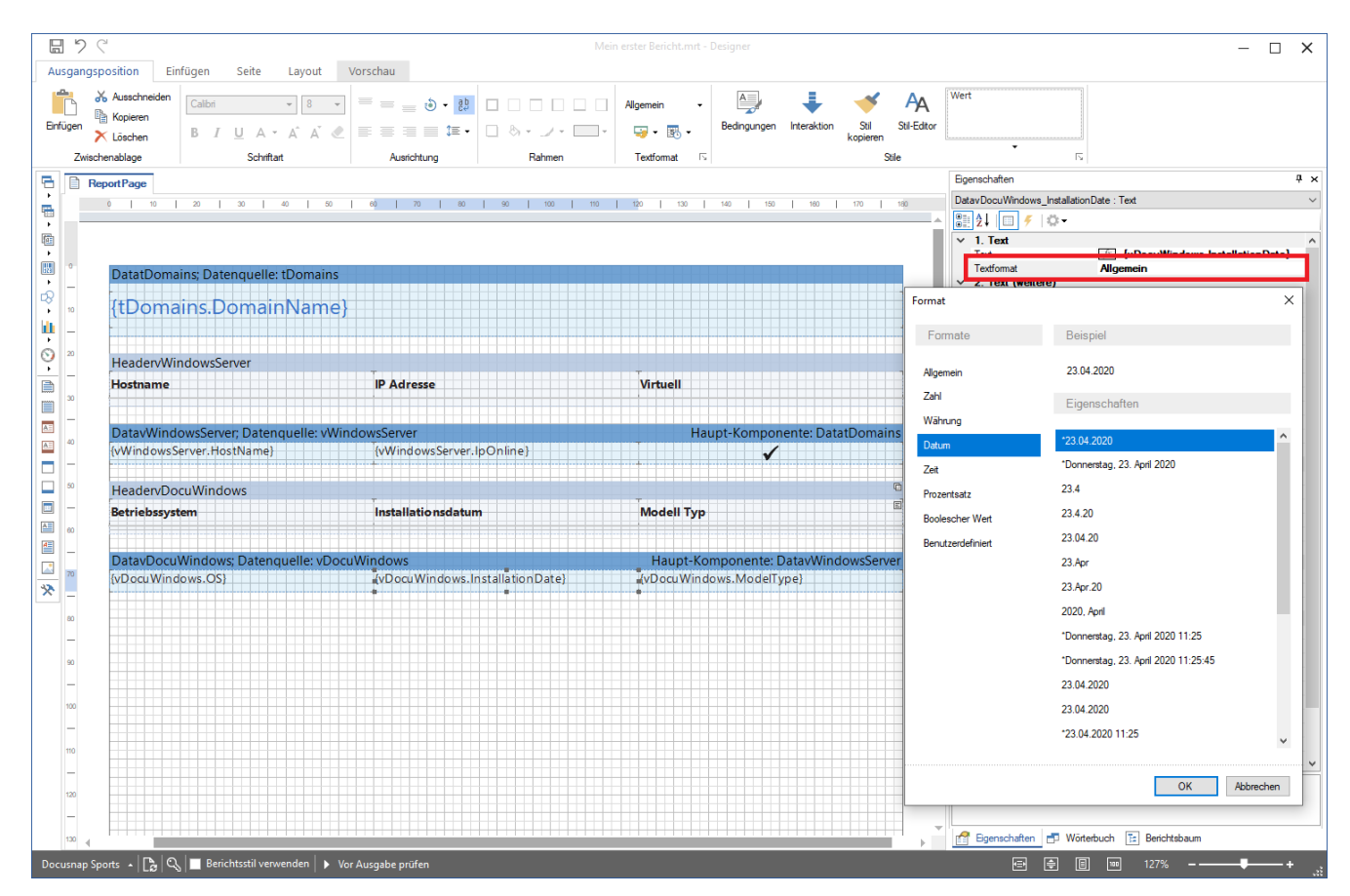

Abbildung 34 - Datumsformat anpassen

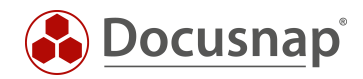

#### 4.6.4 ERSTELLEN DER KOMPONENTE ZUR AUSGABE DER INSTALLIERTEN SOFTWARE

Ziehen Sie per Drag and Drop die Datenquelle vSoftware in den Arbeitsbereich des Berichte Designers.

Wählen Sie die folgenden Felder und Optionen zur Anzeige im Bericht aus:

- SoftwareName
- SoftwareVersion
- SoftwarePublisher
- SoftwareInstallDate
- Datenkopf Band

Führen Sie erneut die folgenden Anpassungen durch:

- Spaltenbezeichnungen
- Formatierung
- Format des Datumsfelds
- Höhe des Datenkopf Bands = 8 und der Datenkopf Felder = 6
- Höhe des Datenbands und der Datenband Felder = 5

#### Auswahl der Hauptkomponente - DatavWindowsServer.

Die Vorschau des Berichts sollte Ihnen nun die folgende Ansicht liefern:

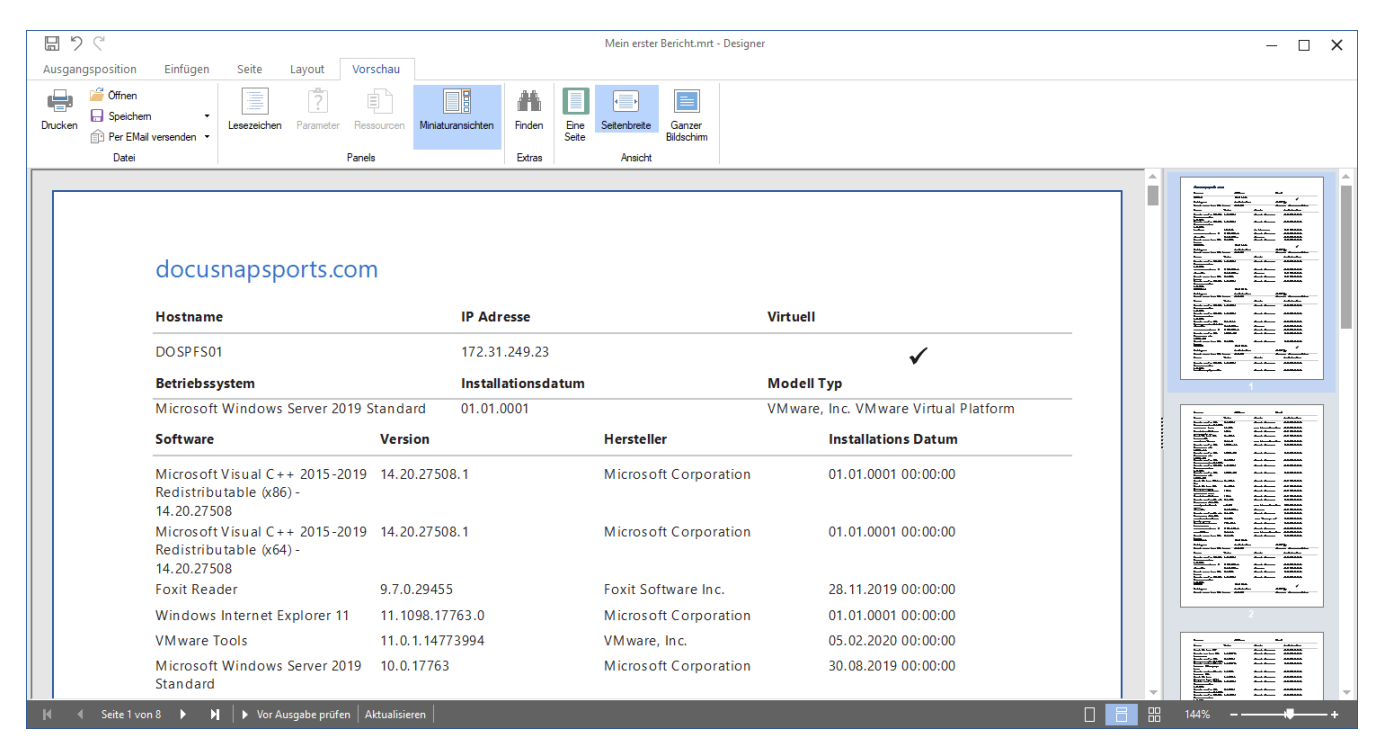

Abbildung 35 - Aktuelle Vorschau des Berichts - v3

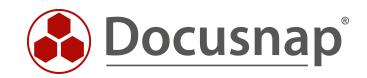

Weiterhin werden Sie in der Vorschau feststellen, dass bei einigen Softwareprodukten das Installationsdatum 01.01.0001 00:00:00 verwendet wird. Hinter diesem Datum besteht eigentlich kein Eintrag in der Datenbank. Damit hier kein Eintrag angezeigt wird, muss der Datentyp des Feldes angepasst werden. Dies können Sie wie folgt durchführen:

- Informationsfenster Wörterbuch vSoftware Doppelklick auf SoftwareInstallDate
- Passen Sie den Typ datetime auf datetime (nullable) an

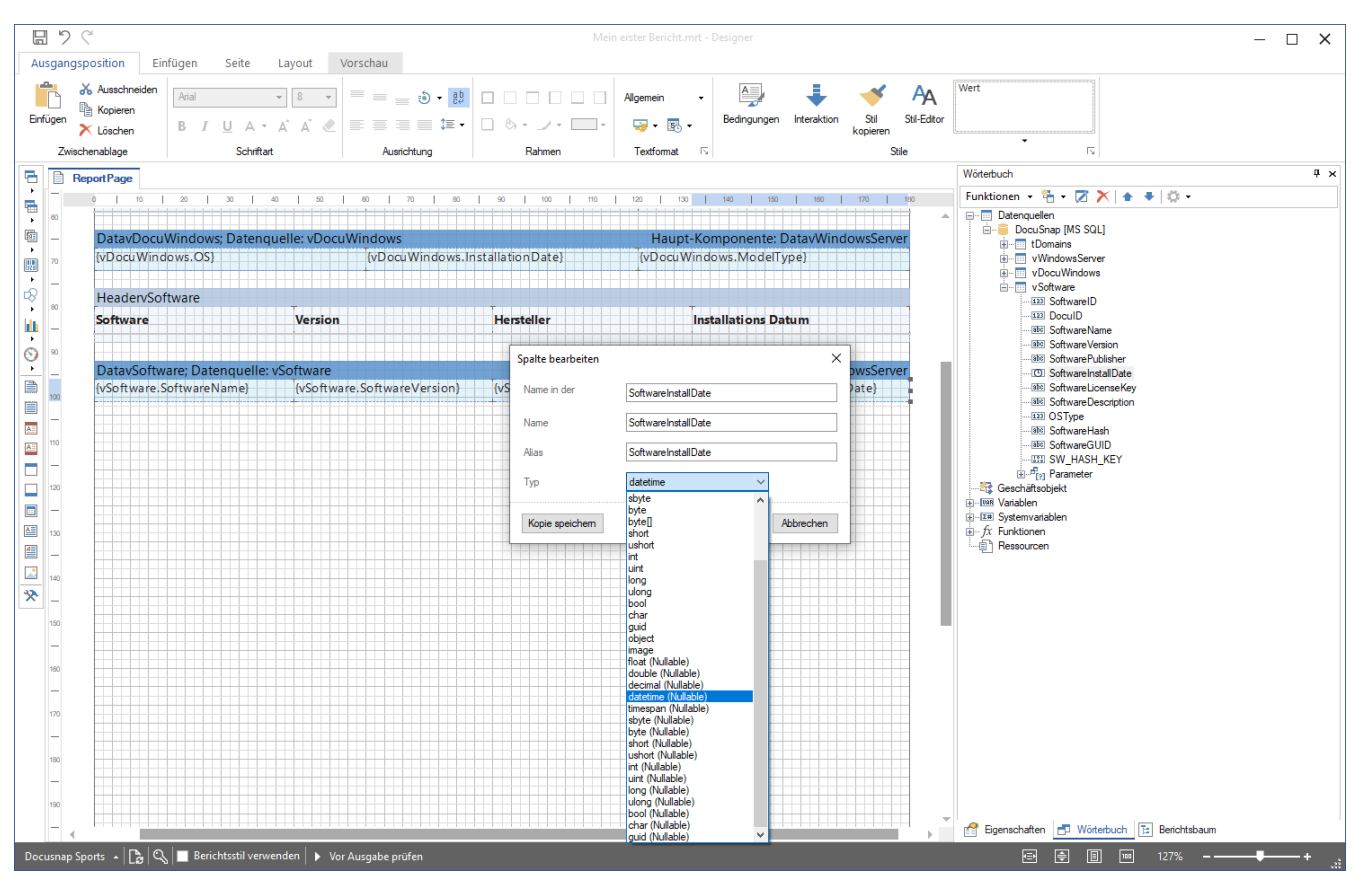

Abbildung 36 - Nullwerte ausblenden

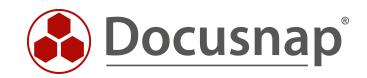

#### 4.6.4.1 ANPASSEN DER SPALTENBREITE

In der Vorschau des Berichts erkennen Sie, dass die Breite der einzelnen Felder angepasst werden kann / sollte, damit die Informationen übersichtlich dargestellt werden.

Markieren Sie hierfür das Feld aus dem Datenkopf Band und das dazugehörige Feld aus dem Datenband. Im nächsten Schritt wählen Sie im Informationsfenster den Reiter **Eigenschaft - Sonstiges - Breite** um die Breite entsprechend anzupassen. Die Positionierung führen Sie im Anschluss mit der Maus durch.

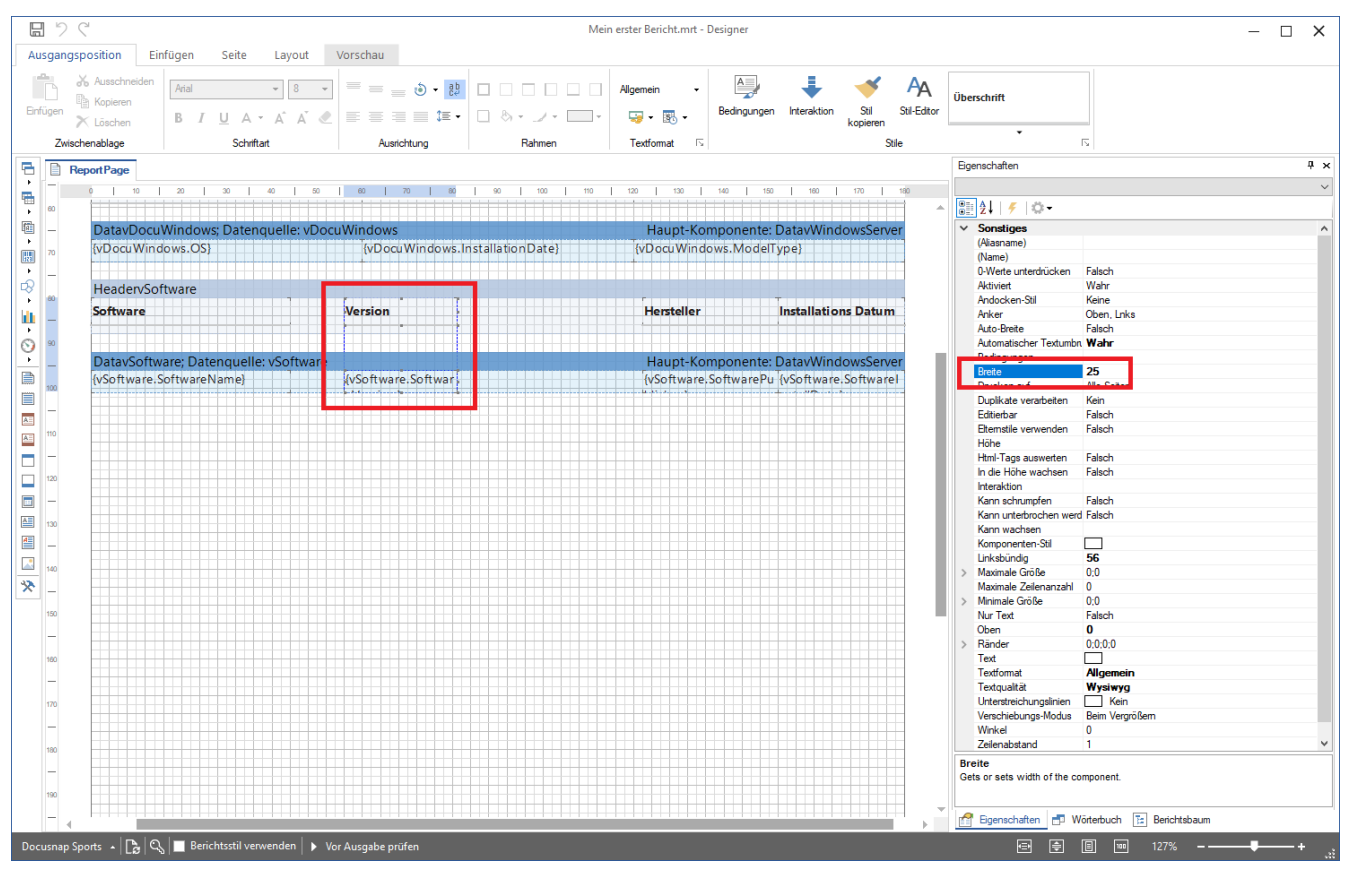

Abbildung 37 - Die Breite von einzelnen Feldern anpassen

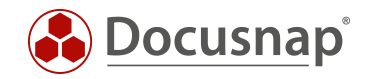

#### 4.6.4.2 ANPASSEN DER SORTIERUNG

Die Sortierung der installierten Software Produkte findet standardmäßig nach der SoftwareID statt. Besser wäre hier eine alphabetische Sortierung. Eine Sortierung können Sie wie folgt durchführen:

Doppelklick auf das Datenband DatavSoftware - Sortieren - Auswahl nach welchen Spalten auf- oder absteigend sortiert werden soll.

| Datenband                                                        |                                                                                                    | ×                                                                                                    |
|------------------------------------------------------------------|----------------------------------------------------------------------------------------------------|----------------------------------------------------------------------------------------------------|
| Datenband           Sortierung hinzufügen         Sortieren nach | ▶ Sortierung entfernen         ▶ SoftwareName         ▶ VSoftware         ▶ VSoftware         ▶ VSoftware         ▶ SoftwareID         ▶ SoftwareVersion         ▶ SoftwarePublisher         ■ OS SoftwareIDate         ▶ SoftwareLicenseKey         ▶ SoftwareBath         ▶ SoftwareIDate         ▶ SoftwareIDate         ▶ SoftwareGUID         ▶ SoftwareGUID         ▶ SoftwareGUID         ▶ SoftwareIDate         ▶ SoftwareIDate         ▶ SoftwareIDate         ▶ SoftwareIDate         ▶ SoftwareIDate         ▶ SoftwareIDate         ▶ SoftwareIDate         ▶ SoftwareIDate         ▶ SoftwareIDa | ×<br>• Datenquelle<br>Beziehung<br>• Datenquelle<br>Beziehung<br>• Datenquelle<br>Beziehung<br>• Datenquelle<br>• Datenquelle<br>• Datenquelle<br>• Datenquelle<br>• Datenquelle<br>• Datenquelle<br>• Datenquelle<br>• Datenquelle<br>• Datenquelle |
|                                                                  | ок                                                                                                    | Abbrechen                                                                                                    |

Abbildung 38 - Anpassen der Sortierung

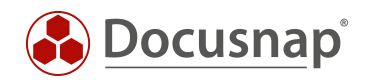

# 5. WEITERE FORMATIERUNGEN UND OPTIONEN

## 5.1 DATENBÄNDER AUF ALLEN SEITEN AUSGEBEN

Wenn Sie den Bericht auf der zweiten Seite betrachten, werden Sie feststellen, dass die Domäne nicht ausgegeben wird. Haben Sie mehr als eine Domäne wäre es praktisch, wenn die Domäne auf jeder Seite erneut ausgegeben wird. Dadurch wird die Zuordnung der Information zur Domäne direkt ersichtlich.

Markieren Sie hierfür das Datenband DatatDomains und aktivieren Sie die Option wie folgt - Informationsfenster - Eigenschaften - Verhalten - Auf allen Seiten drucken - Wahr.

| 89          | $\varsigma^{\prime}$                                    |                                                                                                    | Mein erster Bericht.mrt - De | signer                         |                      |                                                 | -                                 | □ ×    |
|-------------|---------------------------------------------------------|----------------------------------------------------------------------------------------------------|------------------------------|--------------------------------|----------------------|-------------------------------------------------|-----------------------------------|--------|
| Ausgangs    | sposition Einfügen Seite Layout 🕔                       | /orschau                                                                                                    |                              |                                |                      |                                                 |                                   |        |
| Enfügen     | X Ausschneiden<br>Kopieren<br>X Löschen B I U A → A Ă Z |                                                                                                    | Textformat •                 | Bedingungen Interaktion Still  | A Sti                | il auswählen                                    |                                   |        |
| Zwisc       | chenablage Schriftart                                   | Ausrichtung Rahmen                                                                                                    | □ Textformat                 | Stile                          |                      | 12                                              |                                   |        |
| 🔁 🗎 В       | leportPage                                              |                                                                                                    |                              |                                | Eigensch             | aften                                           |                                   | Ψ×     |
|             | 0   10   20   30   40   60                              | 60   70   80   90   100   11                                                                                                    | 10   120   130   1           | 140   150   180   170   180    | DatatDor             | mains : Datenband                               |                                   | $\sim$ |
| · ·         |                                                         |                                                                                                    |                              |                                | <b>2</b> ↓           | 🔲 🗲   🔅 <del>-</del>                            |                                   |        |
|             |                                                         |                                                                                                    |                              |                                | Nac                  | h der neuen Spalte                              | Falsch                            | ^      |
| ·           |                                                         |                                                                                                    |                              |                                | Erste                | es Vorkommen überspringen                       | Wahr                              |        |
|             | DatatDomains; Datenquelle: tDomains                     |                                                                                                    |                              |                                | × 3.5                | palten                                          | 0                                 |        |
|             |                                                         |                                                                                                    |                              |                                | Spat                 | ten<br>tookmito                                 | 0                                 |        |
| 48          | {tDomains DomainName}                                   |                                                                                                    |                              |                                | Spal                 | tenprete<br>ten-Zwiechenräume                   | 0                                 |        |
|             | (coonanis.contantitutite)                               |                                                                                                    |                              |                                | Spal                 | ten-Richtung                                    | Bechts dann unten                 |        |
|             | ¢                                                       |                                                                                                    |                              |                                | Minir                | male Zeilenanzahl pro Spatte                    | 0                                 |        |
| <u>0</u> 20 |                                                         |                                                                                                    |                              |                                | Red                  | hts nach links                                  | Falsch                            |        |
| ¥           | HeadervWindowsServer                                    |                                                                                                    |                              |                                | ✓ 4. F               | osition                                         |                                   |        |
|             | Hostname                                                | IP Adresse                                                                                                    | Virtuell                     |                                | Höh                  | e                                               | 12                                |        |
| 30          |                                                         |                                                                                                    |                              |                                | Max                  | Höhe                                            | 0                                 |        |
|             |                                                         |                                                                                                    |                              |                                | Min                  | Höhe                                            | 0                                 |        |
| A.5         | Data Windows Convert Datan qualla Wind                  | dowsConvor                                                                                                    | llaum                        | t Komponenter DatatDomains     | ✓ 5. E               | Darstellung                                     | _                                 |        |
| 40          | DatavwindowsServer; Datenquelle: vwind                  | dowsserver                                                                                                    | наир                         | t-Komponente: DatatDomains     | > Pins               | el                                              | Ausgefüllt                        |        |
|             | {vWindowsServer.HostName}                               | {vWindowsServer.lpOnline}                                                                                                    |                              | $\checkmark$                   | > Rah                | men                                             | Kein Rahmen                       |        |
|             |                                                         |                                                                                                    |                              |                                | Bedi                 | ingungen                                        | [Keine Bedingungen]               |        |
| <b>50</b>   | Headen/DocuWindows                                      |                                                                                                    |                              | G                              | Still                | ponenten-stil<br>for Llogeradon Zeilon          |                                   |        |
|             |                                                         | - <del></del>                                                                                                    | т                            | 6                              | Stic                 | ler Geraden-Zeilen                              |                                   |        |
|             | Betriebssystem                                          | Installationsdatum                                                                                                    | Modell Typ                   |                                | Eter                 | nstile verwenden                                | Falsch                            |        |
| 60          |                                                         |                                                                                                    |                              |                                | × 6. V               | /erhalten                                       |                                   |        |
| 4           | DatayDocuWindows: Datenquelle: vDocu                    | Windows                                                                                                    | Haupt-Kom                    | nonente: DatavWindowsServer    | Kan                  | n wachsen                                       | Wahr                              |        |
|             | (Deer)Windows, Datenqueite. VDoeu                       | (Dec Windows Installation Date)                                                                                                    | (Deer)Weder                  | MadalTura)                     | Kan                  | n schrumpfen                                    | Falsch                            |        |
| 70          | {VDOCU WINDOWS.OS}                                      | {vDocu windows.installationDate}                                                                                                    | {vDocu window                | vs.ivioden ype}                | Kan                  | n unterbrochen werden                           | Falsch                            |        |
| * _         |                                                         |                                                                                                    |                              |                                | Aktiv                | viert                                           | Wahr                              |        |
|             | HeadervSoftware                                         |                                                                                                    |                              |                                | Inter                | aktion                                          | (Interaktion)                     |        |
| 80          | Cothurses                                               | T. Manada and Manada and | Hawtaller                    | Installations Driver           | Deta                 | ails zusammenhalten                             | Nichts                            |        |
| -           | SURWARE                                                 | version                                                                                                    | riersteiler                  | Installations Datum            | Druc                 | ken unten<br>kon wonn Dotal-Datas Issa          | Faisch                            |        |
|             |                                                         |                                                                                                    |                              |                                | Druc                 | Ren, wenn Detai-Daten ieer                      | Alla Caltar                       |        |
| 90          | Data Cafe and Data and law Cafe and                     |                                                                                                    | Llaurat Karaa                | Data Mindau Carro              | Auf                  | allen Seiten drucken                            | Wahr                              |        |
| -           | DatavSoftware; Datenquelle: vSoftware                   |                                                                                                    | Наирс-кот                    | ponente: Datavwindowsserver    | Seite                | ennummer zurücksetzen                           | Wahr                              |        |
| 100         | {vSoftware.SoftwareName}                                | {vSoftware                                                                                                    | e.Softwar (vSoftware.So      | oftwarePu (vSoftware.Software) | ✓ 7. E               | Entwurf                                         | Falsch                            |        |
|             |                                                         |                                                                                                    |                              |                                | (Nar                 | ne)                                             |                                   |        |
| -           |                                                         |                                                                                                    |                              |                                | (Alia                | sname)                                          |                                   |        |
| 110         |                                                         |                                                                                                    |                              |                                |                      |                                                 |                                   | ~      |
| -           |                                                         |                                                                                                    |                              |                                | Auf alle<br>Wert, de | n Seiten drucken<br>ranzeigt, dass die Komponen | nte auf allen Seiten ausgegeben w | /ird.  |
| 120         |                                                         |                                                                                                    |                              |                                | Ege                  | enschaften 📑 Wörterbuch                         | E Berichtsbaum                    |        |
| D           |                                                         | Aussehn nöfen                                                                                                    |                              |                                |                      |                                                 | al 1079/                          |        |
| Bucusnap S  | ports - Lo Co Dencinistar verwenden   F Vor             | Ausgabe protein                                                                                                    |                              |                                |                      |                                                 | g 12/70                           |        |

Abbildung 39 - Option - Auf allen Seiten Drucken

Auf sonstige Datenbänder angewendet bedeutet diese Option, dass die Datenbänder oder Datenkopf Bänder auf allen Seiten ausgegeben werden.

Diese Anpassung sollten Sie auch auf die folgenden Datenkopf und Datenbändern durchführen:

- HeadervWindowsServer
- HeadervDocuWindows
- HeadervSoftware

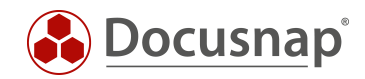

# 5.2 NEUE DATENSÄTZE AUF DER NÄCHSTEN SEITE AUSGEBEN

Der Übersichtlichkeit kann es helfen, wenn ein neuer Datensatz auf einer neuen Seite ausgegeben wird. In dem vorliegenden Bericht beispielsweise wird ein neues System auf einer neuen Seite ausgegeben.

Markieren Sie hierfür das Datenband, vor dessen Ausgabe eine neue Seite erstellt werden soll. In diesem Beispiel ist es das Datenband DatavWindowsServer. Wählen Sie im Informationsfenster - Eigenschaften - Seiten- und Spaltenumbruch - Vor der neuen Seite aus und setzen Sie den Wert Wahr.

Weiterhin können Sie unten rechts erkennen, dass Sie für jede ausgewählte Option eine Beschreibung angezeigt bekommen.

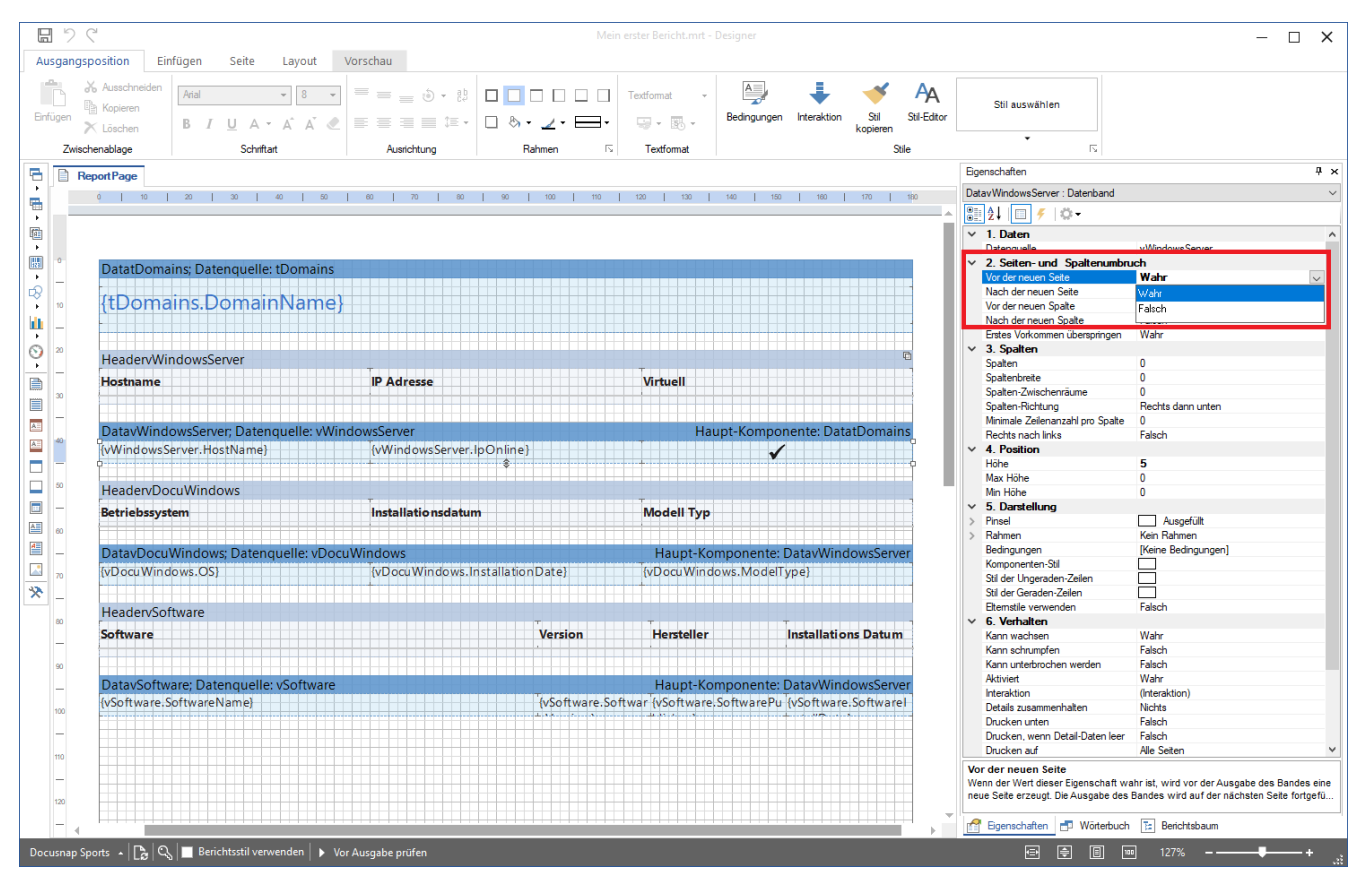

Abbildung 40 - Option - Vor der neuen Seite

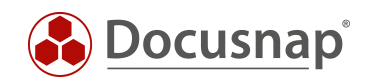

# ABBILDUNGSVERZEICHNIS

| ABBILDUNG 1 - BERICHTE VERWALTEN                                              | 5  |
|-------------------------------------------------------------------------------|----|
| ABBILDUNG 2 - ÖFFNEN EINES BERICHTS IM BERICHTE DESIGNER                      | 6  |
| ABBILDUNG 3 - ÖFFNEN EINES BERICHTS IM BERICHTE DESIGNER II                   | 7  |
| ABBILDUNG 4 - BEREICHE DES BERICHTE DESIGNERS                                 | 8  |
| ABBILDUNG 5 - BERICHTE DESIGNER - AUFBAU DES BERICHTS MANAGEMENT ÜBERSICHT    | 10 |
| ABBILDUNG 6 - SELBSTERSTELLTER BERICHT                                        | 12 |
| ABBILDUNG 7 - DOCUSNAP DATENBAUM                                              | 13 |
| ABBILDUNG 8 - ANALYSE DER TABELLEN IM SSMS                                    | 14 |
| ABBILDUNG 9 - ANLEGEN DES NEUEN BERICHTS IN DER DOCUSNAP ADMINISTRATION       | 16 |
| ABBILDUNG 10 - EIGENSCHAFTEN DER DATENQUELLE ÖFFNEN                           | 17 |
| ABBILDUNG 11 - DATENQUELLE BEIM START VERBINDEN                               | 18 |
| ABBILDUNG 12 - VORHANDENE DATENQUELLEN / TABELLEN AUS DEM BERICHT ENTFERNEN   | 19 |
| ABBILDUNG 13 - HINZUFÜGEN EINER NEUEN DATENQUELLE                             | 20 |
| ABBILDUNG 14 - LÖSCHEN DER VORHANDENEN SPALTEN AUS DER DATENQUELLE            | 21 |
| ABBILDUNG 15 - ANLEGEN DER DATENQUELLE VWINDOWSSERVER                         | 22 |
| ABBILDUNG 16 - ANLEGEN DER VARIABLE / PARAMETER DOMAINID                      | 23 |
| ABBILDUNG 17 - ANGABE DER DOMAINID                                            | 24 |
| ABBILDUNG 18 - ANLEGEN DER VARIABLE / PARAMETER HOSTID                        | 26 |
| ABBILDUNG 19 - ANLEGEN DER VARIABLE / PARAMETER HOSTID                        | 28 |
| ABBILDUNG 20 - AKTIVIEREN DER EIGENSCHAFT - BEI JEDER ZEILE ERNEUT VERBINDEN  | 29 |
| ABBILDUNG 21 - DATENQUELLE PER DRAG AND DROP IN DEN ARBEITSBEREICH ZIEHEN     |    |
| ABBILDUNG 22 - AUSWAHL DES FELDES DOMAINNAME                                  | 31 |
| ABBILDUNG 23 - AUSWAHL DES KOMPONENTEN-STILS - FORMATIERUNG                   | 32 |
| ABBILDUNG 24 - ERSTE VORSCHAU DES BERICHTS - AUSGABE DER DOMÄNE(N)            | 32 |
| ABBILDUNG 25 - ANPASSEN DER HÖHE DES DATENBANDS                               | 33 |
| ABBILDUNG 26 - ERGEBNIS DER ANPASSUNG VON HÖHE UND ANORDNUNG DES DATENBANDS   | 33 |
| ABBILDUNG 27 - AUSWAHL DER FELDER UND OPTIONEN                                | 34 |
| ABBILDUNG 28 - SPALTENBEZEICHNUNGEN AUS DEM HEADER BAND ANPASSEN              | 35 |
| ABBILDUNG 29 - AUSWAHL DER HAUPTKOMPONENTE FÜR DIE DATENQUELLE VWINDOWSSERVER | 36 |
| ABBILDUNG 30 - AUSWAHL DER HAUPTKOMPONENTE FÜR DAS DATENBAND                  | 36 |
| ABBILDUNG 31 - VORSCHAU DES BERICHTS                                          | 37 |
| ABBILDUNG 32 - STIL KOPIEREN                                                  |    |
| ABBILDUNG 33 - VORSCHAU DES BERICHTS V2                                       |    |
| ABBILDUNG 34 - DATUMSFORMAT ANPASSEN                                          | 40 |
| ABBILDUNG 35 - AKTUELLE VORSCHAU DES BERICHTS - V3                            | 41 |
| ABBILDUNG 36 - NULLWERTE AUSBLENDEN                                           | 42 |

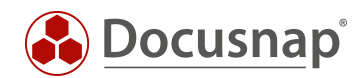

| ABBILDUNG 37 - DIE BREITE VON EINZELNEN FELDERN ANPASSEN | 43 |
|----------------------------------------------------------|----|
| ABBILDUNG 38 - ANPASSEN DER SORTIERUNG                   | 44 |
| ABBILDUNG 39 - OPTION - AUF ALLEN SEITEN DRUCKEN         | 45 |
| ABBILDUNG 40 - OPTION - VOR DER NEUEN SEITE              | 46 |

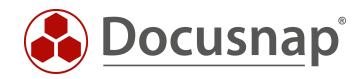

#### VERSIONSHISTORIE

| Datum      | Beschreibung                                           |
|------------|--------------------------------------------------------|
| 01.2020    | Erstellung des HowTo                                   |
| 23.04.2020 | Version 2.0 - Überarbeitung des HowTos für Docusnap 11 |

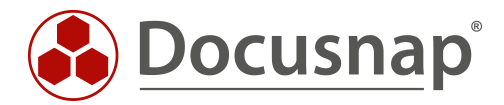